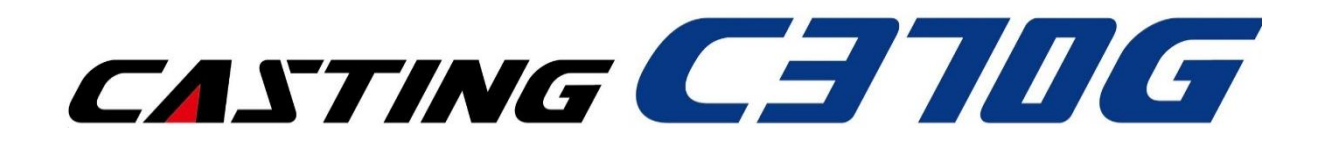

取扱説明書

Ver. 2

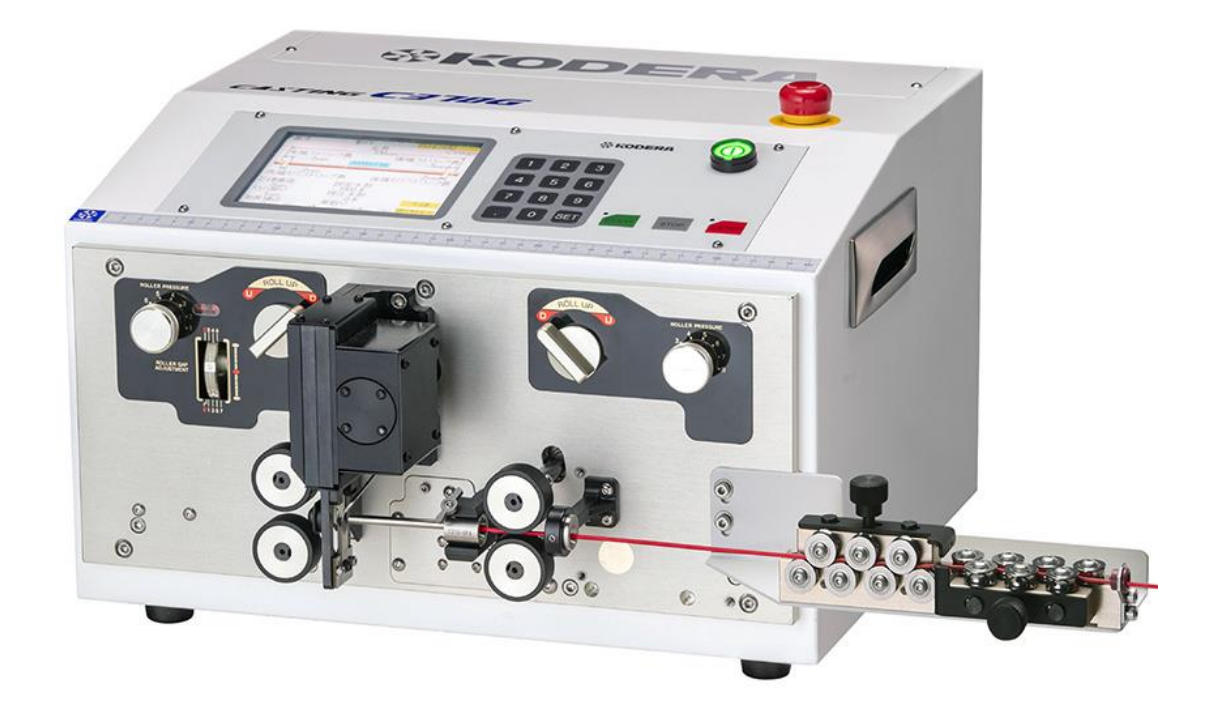

お願い: CASTING C370Gを御使用になる前に本書をよく御読み下さい。 安全に作業して頂くために注意事項は必ずお守り下さい。 本書は、必要な時に取り出して読めるように常に手元に置かれて作業する 事をお勧めします。

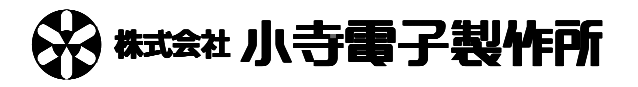

#### 安全上の御注意

取扱いを誤りますと故障や事故の原因となりますので、運転前には必ずお読み頂き正しくお使い下さい。 ◎ここでは、安全上の注意事項のレベルを「危険」および「注意」として区分してあります。

危険:取り扱いを誤った場合に、死亡または重傷を受ける可能性があります。

注意:取り扱いを誤った場合に、中程度の障害や軽傷を受ける可能性、
あるいは物的損傷が発生する可能性があります。

使用上のご注意

/♪ 危険:刃部には手などを近づけないで下さい。

ケガの原因になります。

/ 1 た険:殺虫剤やペイント等の可燃性スプレーをファンの近くに置いたり、吹き
付けないで下さい。

発火の原因になります。

- 注意:加工中、ガイドパイプに手などを近づけないで下さい。 動作しておりますので、ケガの原因になります。
- 注意:加工中、ローラーに手を近づけないで下さい。 ローラーが高速回転しておりますので、ケガの原因になります。
- 注意:濡れた手でスイッチを操作しないで下さい。
  感電の原因になります。
- 注意:本機に水をかけないで下さい。
  感電や火災の原因になることがあります。
- /!/ 注意:ファンをふさがないで下さい。

排熱が出来ず本機に無理がかかって故障の原因になります。

/!\注意:ヒューズの容量を守って下さい。

ヒューズの代わりに針金等を使用しないで下さい。

ヒューズや配電盤のブレーカが度々切れるときは、お買い上げの販売店にご相談下さい。

注意:異常(焦げ臭い等)時は、運転を停止し電源を OFF にして、お買い上げの 販売店にご相談下さい。

異常のまま運転を続けますと故障や感電・火災等の原因になります。

/!\注意:本機の上に乗ったり、物を載せたりしないで下さい。

落下、転倒等によるケガの原因になることがあります。

注意:掃除、保守点検などの際、必ず電源コードを抜き本機に電気が来ていない状態にして下さい。

ケガや感電の原因になることがあります。

**注** 注意:修理は、お買い上げの販売店にご相談下さい。 修理に不備がありますと感電・火災等の原因になります。

# 注意:本機のメジャーは参考です。正確な寸法が必要な場合はお手持ちのメジャーで採寸して下さい。

/!/注意:本機の改修は行わないで下さい。

据え付け上のご注意

## 危険:本機の重量に十分に耐えられる、出来るだけ水平な場所に、確実に設置して下さい。

備え付けに不備があると、本機の落下によるケガや振動、運転音増大の原因になります。

### 注意:アースを取って下さい。アース線はガス管・水道管・避雷針・電話のアー ス線に接続しないで下さい。

アースが不完全な場合は、感電や誤動作の原因になることがあります。

/!∖ 注意:漏電ブレーカの取り付けが必要です。

漏電ブレーカが取り付けられていないと、感電や火災の原因になることがあります。

- 注意:電源コードは付属の本機専用電源コードを必ず使用して下さい。 火災等の原因になります。
- 注意:暑い所、湿気の多い所、または雨のかかる所等には設置しないで下さい。
  故障や感電・火災等の原因になります。
- /!\注意:振動のある場所は避けて下さい。

故障やケガの原因になります。

| 安全上の御注意                                 | •••     | 1      |
|-----------------------------------------|---------|--------|
| 使用上のご注意                                 |         | . 1    |
| 据え付け上のご注意                               | ••••    | . 2    |
| 1.前面機構部各部名称                             | •••     | 4      |
| 2.背面電源ボックスとエアーの接続                       | •••     | 5      |
| 3.操作パネルの各部説明                            | •••     | 6      |
| 4. CN-03 (クセ取り装置)の取付けと使用方法              | •••     | 7      |
| 5.操作画面                                  | •••     | 8      |
| 《基本》設定画面                                |         | . 8    |
| 加工条件の設定方法                               | . 1     | 0      |
| 《動作》                                    | 1       | 3      |
| 《短線》                                    | . 1     | 6      |
| 《分割剥き》                                  | . 1     | 7      |
| 《中抜き》                                   | . 1     | 8      |
| 《二段剝き(芯線セミスト)》                          | . 1     | 9      |
| 《―段剥さ(外被復セミスト)》                         | . 2     | 1      |
| 《マーカー》                                  | · 2     | л<br>Т |
| 6 チューブ切断や娘材の切断のみの提合                     | .∠<br>ົ | 5      |
|                                         | 2       | 5      |
| <ol> <li>         I. 圧力調整について</li></ol> | 2       | 5      |
| 8. 加工が終わって線材を取り出す時                      | 2       | 6      |
| 9. ガイドパイプ交換方法                           | 2       | 6      |
| 10. 線材ガイドの交換方法                          | 2       | 6      |
| 11. 刃の交換方法                              | 2       | 6      |
| 12. こんな時には                              | 2       | 8      |
| 13. 主なオプションパーツの一覧表                      | 3       | 1      |
| 14. ガイドパイプ選定目安表                         | 3       | 2      |
| 15. 各基板について                             | 3       | 3      |
| 仕 様                                     | 3       | 5      |

#### 1. 前面機構部各部名称

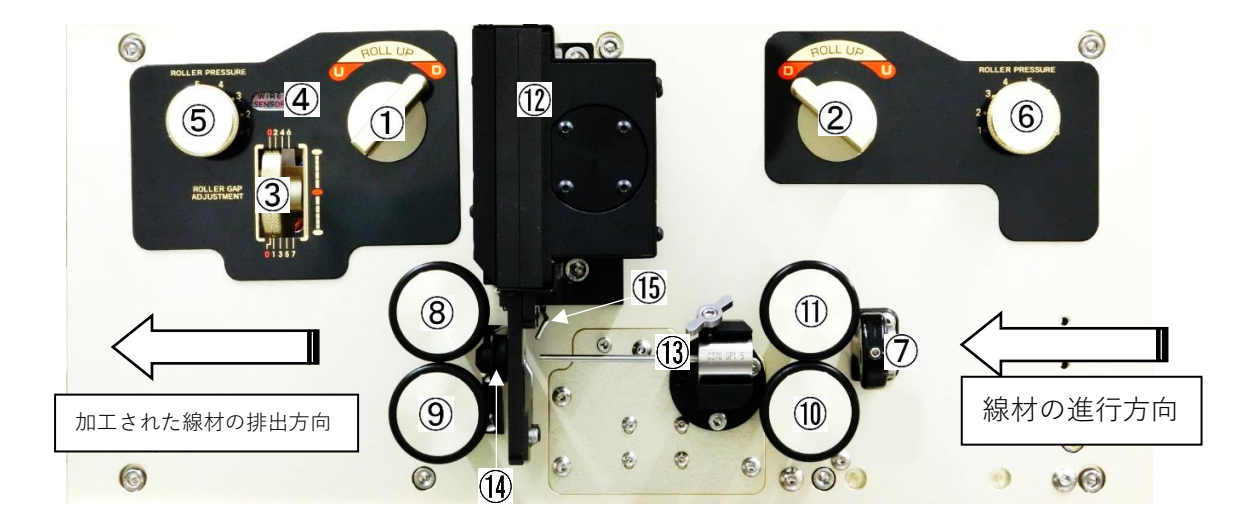

①左側ローラーUP/DOWNつまみ・・・・左側上ローラーをアップ(開く)つまみです。線材を取り出す時、《短線モード》時などに使用します。

- ②右側ローラーUP/DOWNつまみ・・・右側上ローラーをアップ(開く)つまみです。加工する線材を 刃までセットする時などに使用します。
- ③左側ローラーギャップ調整ダイヤル・・・・左側ローラーの上下の隙間(ギャップ)の調整に使用します。 ダイヤルを上に回転させるとギャップが開き、下に回転させる とギャップが狭くなります。(P.11の④参照)
- ④線材検出表示 LED・・・・左側ローラーギャップが正しく調整されている場合に線材の検出時に点灯します。(P.11の④参照)
- ⑤左側ローラー圧力調整つまみ・・・・左側のローラーが線材をはさむ圧力を調整するつまみです。つまみ を引っ張ってから任意の強さまで回して押し込みます。(P.25の⑦ 参照)
- ⑥右側ローラー圧力調整つまみ・・・・右側のローラーが線材をはさむ圧力を調整するつまみです。⑤と同じく調整します。(P.25の⑦参照)
- ⑦右側線材ガイド・・・なるべく線材の太さに合わせて交換します。線材の外形に対して大きすぎると線 材がローラーから脱落したり、小さすぎると抵抗になり全長がばらつく原因にな る場合があります。(交換方法・種類は P.2 6、31参照)
- ⑧⑨⑪⑪ローラー・・・・4個共通部品です。被覆の固着の強さやローラー痕の許容によって各種交換用ロー ラーがあります。(P.31パーツの一覧参照)
- ②カッターブロック・・・・切断とストリップ時に動作し、鋭利な刃を上下に装着しています。刃の取り扱いには注意して下さい。刃は消耗品です。摩耗や欠けが加工線材の仕上がりに大いに影響しますので刃の状態には注意して下さい。(刃の交換方法は P.2 6 参照)
- ⑬ガイドパイプ・・・・P.31,32を参考に線材の太さに適したガイドパイプを使用して下さい。
- ④左側線材ガイド・・・・加工する線材に合わせて2種類から選択できます。(P.31参照)
- ⑤被覆カス飛ばしノズル・・・フルストリップ加工時に被覆カスを飛ばすためにエアーが吹き出ます。エアー圧力は本体内部のレギュレターで調整済みです。

2. 背面電源ボックスとエアーの接続

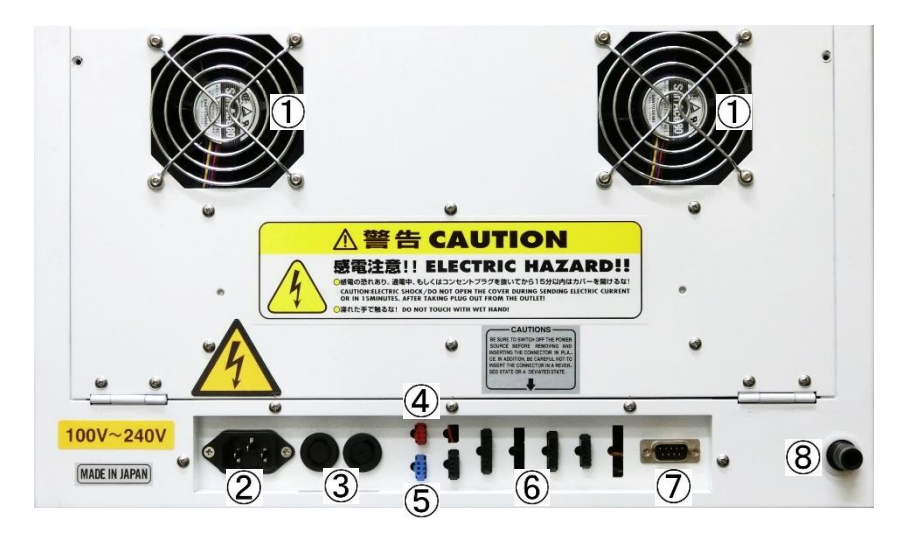

- ①本体冷却ファン・・・・内部の熱を放出するファンです。放出口を塞がないで下さい。壁面から15cm 以上離して設置して下さい。
- ②インレット・・・・付属の電源コードを接続し、単相 AC100V~240V を供給して下さい。
- ③ヒューズホルダー・・・・マイナスドライバーで左に回すと中にヒューズがあります。付属のヒュー ズ及び指定のヒューズ以外は使用しないで下さい。(250V5A,5ΦL20,耐ラ ッシュ)
- ④外部入力コネクター(赤)・・・・動作中の本機を外部から停止させる際に使用する入力コネクターで す。ドライ接点の短絡で本機を緊急停止させることが出来ます。
- ⑤外部出力コネクター(青)・・・・本機から外部の機器への信号出力コネクターです。オプションのコンベア CC-100 などの接続に使用します。
- ⑥オプション接続用コネクタ穴・・・・オプション機器を接続した際に通信ハーネスを接続するための コネクタ用の穴が開いています。異物や水などが入らないように して下さい。
- ⑦外部通信コネクター・・・・外部の PC 等から本機を制御する際の通信用コネクターです。(RS232C) 外部 PC を使用し通信する方法は購入された代理店へお問い合わせ下さい。
- ⑧エアー供給カプラー・・・・フルストリップ時の被覆カス飛ばしに圧縮エアーを使用します。付属品のメスカプラーにコンプレッサーからのエアーホースを接続し、本機のエアー供給カプラーに接続して下さい。
  - エアー元圧は 0.5MPa 以下で使用して下さい。
  - (セミストリップ加工の場合は、エアーは必須ではありません)

3. 操作パネルの各部説明

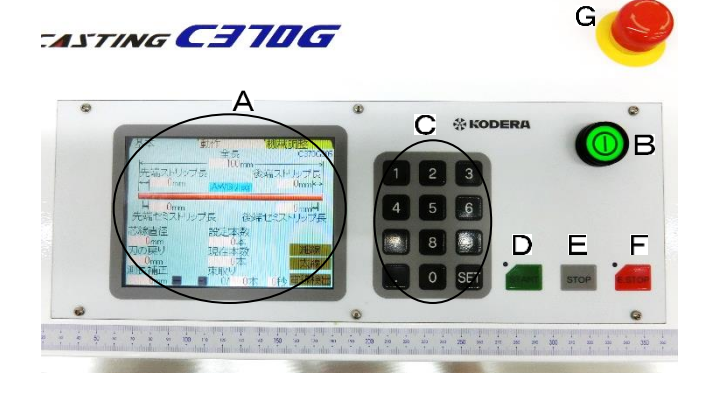

#### 各部の説明

| (A)設定画面(タッチパネル)                                                                                                    | この設定画面のキーは文中で《 》で表<br>現します   |
|----------------------------------------------------------------------------------------------------|------------------------------|
| (B)パワースイッチ・・・電源 ON/OFF スイッチ                                                                                                    | 電源 ON 時は点灯します。               |
| <ul> <li>(C)数値設定キー群(テン・キー)</li> <li>[0]~[9]までの数値入力用</li> <li>[.]・・小数点以下を設定する時に押します。</li> <li>[SET]・・全ての入力を決定する場合に押します。</li> <li>(D) START・・・スタートキー(作業開始)</li> <li>(E) STOP・・・ストップキー(加工動作サイクル停止※、ア<br/>ラーム音停止、エラー音停止から原点復<br/>帰)</li> <li>(F) E.STOP・・・エマージェンシーストップキー(緊急停止)</li> </ul> | この設定画面のキーは文中で[ ]<br>で表現します   |
| (G) 非常停止スイッチ・・・即座に動作を停止します。                                                                                                    | ー度押し込んだ場合、時計回りに回<br>すと復帰します。 |

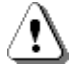

注意:タッチパネルやキーは、鋭利な物で突いたり過剰な力を加えたりしないで下さい。 操作不能になる場合があります。

- · ② ※「サイクル停止」とは、[STOP]キーを押された時点で加工途中であれば、その線材を加工し 排出までワンサイクル完了して停止することを示します。
  - (F)の[E.STOP]キーを押すとすべての動作が即座に停止し、画面に「非常停止」が表示されアラ ーム音が鳴ります。[STOP]キーを押すと原点復帰動作をして解除されます。

(G)の [非常停止スイッチ] は押し込むとすべての動作が即座に停止し、画面に「非常停止」が表示 されアラーム音が鳴ります。[非常停止スイッチ]を時計回りに回すとスイッチは解除され、[STOP] キーで原点復帰動作をします。

(F)の [E.STOP] キーとの違いは、[非常停止スイッチ] を回して解除するまでどのキーの入力も受け付けない点です。

4. CN-03 (クセ取り装置)の取付けと使用方法

・取付け方法

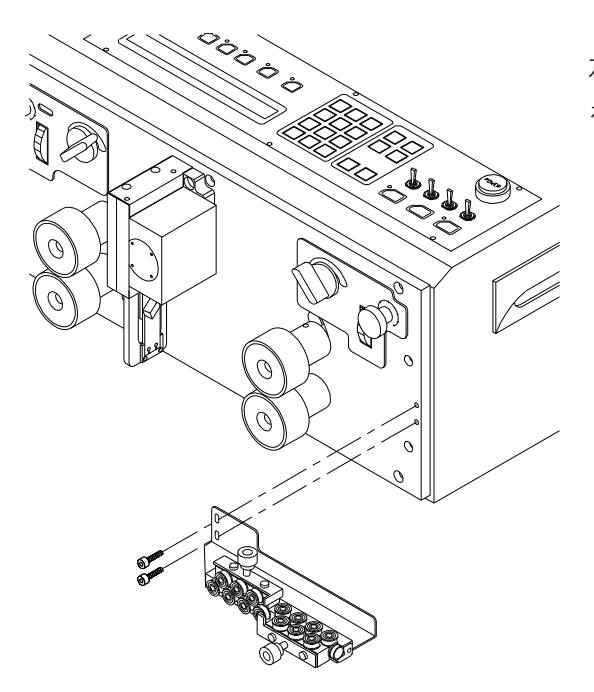

左図の様に付属 M4座付きキャップスクリューにて CN-03 を固定して下さい。

・使用方法

(a)のレバーを左右に押しますと、ロックが外れローラー間が広がります。

線材を通しましたら、(b)を押さえて下さい。

(c)のつまみを回し、ローラー間の隙間の調整を行います。時計回りに回すとローラー間が狭くなり、 反時計回りに回すと広がります。縦方向と横方向のローラー間の隙間を同じように調整して下さい。 線材によっては癖が取れやすい物と梱包時などの巻き癖が取れにくい物があります。 線材に合わせて調整して下さい。

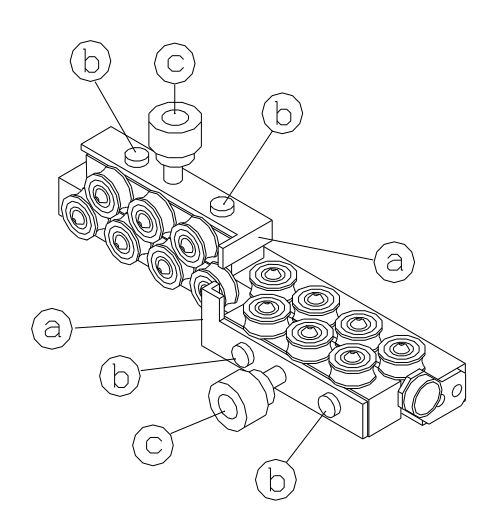

 - ○ ローラー間の隙間を狭く(強く)し過ぎますと、測長時の抵抗になり加工した線材の全長寸法が 短くなります。

#### 5. 操作画面

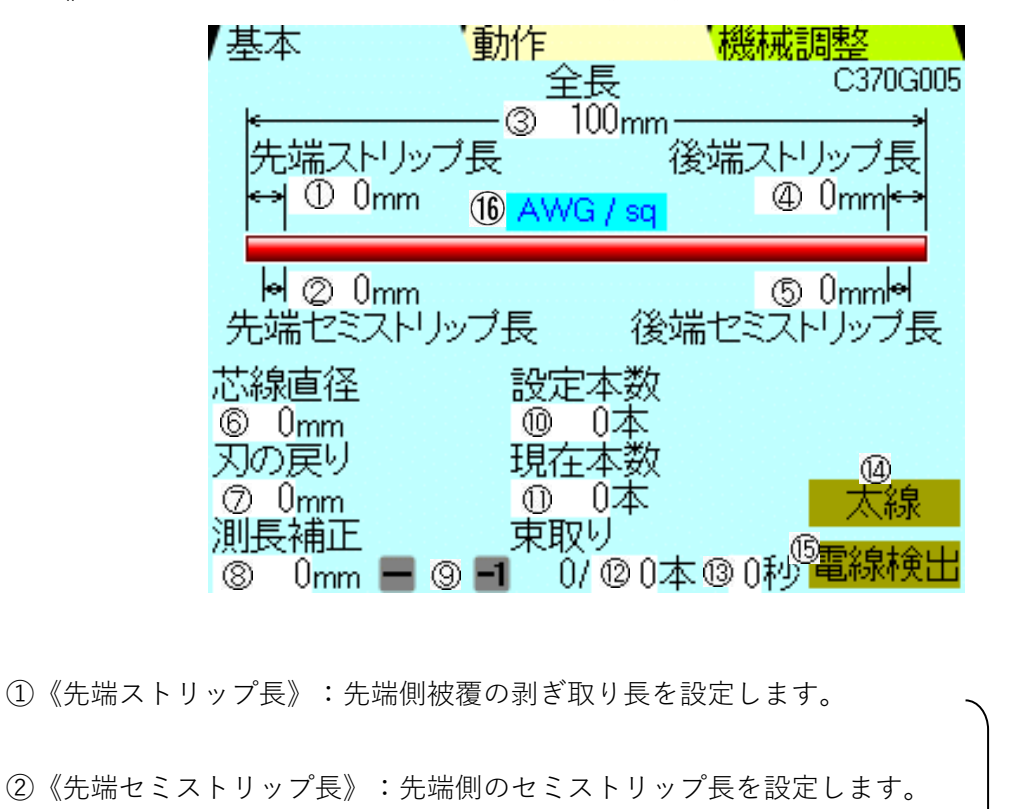

《基本》設定画面 標準の加工のとき《動作》画面(P.13)で、⑤~⑨を選択しない。

- ③《全長》:線材の切断長を設定します。
- ④《後端ストリップ長》:後端側被覆の剥ぎ取り長を設定します。
- ⑤《後端セミストリップ長》:後端側のセミストリップ長を設定します。
- ⑥《芯線直径》:被覆の剥ぎ取り時の刃の深さです。(P.10の②参照)
- ⑦《刃の戻り》:被覆の剥ぎ取り時の刃の戻し量です。(P.11参照)
- ⑧《測長補正》:"設定した線材の全長"と"実際に加工した線材の全長"とが違う場合、ここで補正します。
   0:補正無し

0.1mm 単位

0.01mm 単位

|   | 例)設定全長寸法 | 実際の加工全長寸法 |     | 補正量    |     |     |
|---|----------|-----------|-----|--------|-----|-----|
| a | 1000mm   | 997mm     | のとき | 3 mm   | 3   | を入力 |
| ⓑ | 1000mm   | 1005mm    | のとき | – 5 mm | - 5 | を入力 |

⑨《-》:マイナスキー
 ⑧でマイナス補正をするときに使用します。
 《-1》:マイナス1キー《現在本数》(加工した本数)を-1します。

8

⑩《設定本数》:加工したい本数を設定します。(最大999,999本)

(1)《現在本数》:加工された線材の本数です。

加工中は《現在本数》(加工した本数)が刻々と増えていきます。 加工した本数を"0"にしたい場合は、《現在本数》 [0][SET]と押します。

迎③《束取り》《秒》:束取り数。例えば、1000本加工で、50本の20束にしたい時に設定し

ます。

《設定本数》[1][0][0][0][SET]《束取り》[5][0][SET]

・東取り設定数終了ごとに、自動的に停止します。
停止したら、[START]で再スタートし、東取り設定数だけ加工します。
加工が始まると、1/50本…2/50本…3/50本のようにカウントします。
・東取りをやめたい時は、《東取り》[0][SET]で解除されます。
13秒:入力することにより東取り自動スタートを設定できます。
東取りで停止し、入力された時間(秒)経過後、自動で加工を始めます。

④《太線》太線モード:フルストリップ動作直後に[剥き後切断](P.25の14)等の動作が追加されるモードです。 シフトダウン時に線材をガイドパイプの入口方向に戻す動作が追加され、シフトダウン動作をしやすくします。さらに、シフトダウン状態から復帰するタイミングに余裕を持たせるので、加工中の後端と次の先端の干渉を防ぎます。

太線の定義は明確ではありませんが、フルストリップ時の被覆がガイドパイプと刃の間に挟まったり、干渉して次の動作の妨げになる場合に太線モードを使用して下さい。※《太線》を解除しても [剥き後切断] は解除されません。

- ⑤《電線検出》: 左ローラーギャップで線材の検出(線材の有無検出)を行うかどうかの設定です。 左ローラーギャップが正しく調整されている(P.11の4参照)場合、連続加工中に線材を使い果たすとセンサーが反応し加工が停止します。
- ⑥《AWG/sq》:加工する線材の芯線直径 AWG(アメリカンワイヤーゲージ/#)及び sq(スクエア/ スケア)の選択画面を表示します。AWG や sq のサイズが分かっている場合、⑥ の芯線直径の目安となる数値を自動で呼び出す事が出来ます。

| 基 | 本 '動作           | 機械調整            |  |
|---|-----------------|-----------------|--|
|   | AWG 10 / 5.5sq  | AWG 22 / 0.3sq  |  |
|   | AWG 12 / 3.5sq  | AWG 24 / 0.2sq  |  |
|   | AWG 14 / 2sq    | AWG 26 / 0.12sq |  |
|   | AWG 16 / 1.25sq | AWG 28 / 0.08sq |  |
|   | AWG 18 / 0.75sq | AWG 30 / 0.05sq |  |
|   | AWG 20 / 0.5sq  | AWG 32 / 0.03sq |  |

左の画面で電線サイズを選択すると、 《芯線直径》にその目安となる数値が 自動で入力されます。 ※目安の数値なので必ずテストして 実際の数値を決定して下さい。

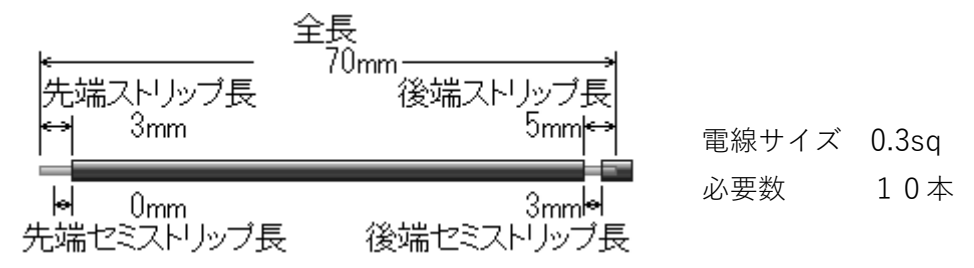

1.サンプルとして上図の線を加工する設定を入力して行きます。

| 入力 | ]            |     |     |       |
|----|--------------|-----|-----|-------|
| 1  | 《先端ストリップ長》   | [3] |     | [SET] |
| 2  | 《先端セミストリップ長》 | [0] |     | [SET] |
| 3  | 《全長》         | [7] | [0] | [SET] |
| 4  | 《後端ストリップ長》   | [5] |     | [SET] |
| 5  | 《後端セミストリップ長》 | [3] |     | [SET] |

#### 2.剥ぎ取り時の刃の深さ設定

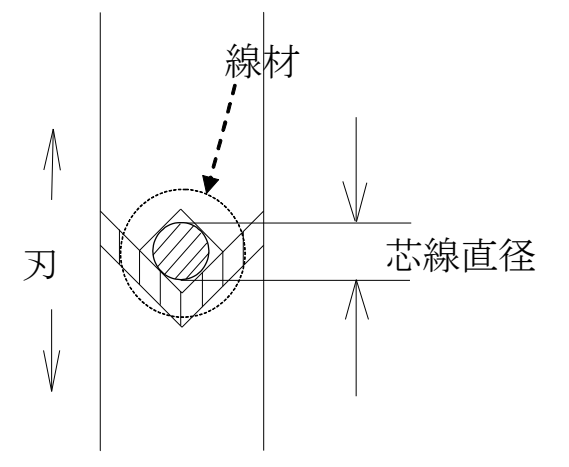

線材の AWG/sq が分かっている場合は目安となる数値 を自動で入力することが出来ます。

《基本》画面の《AWG/sq》から呼び出します。(P.9 の<sup>1</sup>6を 参照)

もしくは、下表に従って加工を行う線材の芯線の直径を 《芯線直径》に入力して下さい。

まず数本試し加工(P.12《簡単なサンプル作成機能》参照) を行い、芯線に傷が入る様であれば数値を大きく、剥ぎ取れな い様でしたら小さくしていき、最適な数値を選び下さい。0. 01mm単位で入力できます。

| Sq   | A W G | 芯線の直径   | Sq   | A W G | 芯線の直径   |
|------|-------|---------|------|-------|---------|
| 0.03 | #32   | 0.20mm  | 0.5  | #20   | 0. 81mm |
| 0.05 | #30   | 0.25mm  | 0.75 | #18   | 1. 02mm |
| 0.08 | #28   | 0.32mm  | 1.25 | #16   | 1. 29mm |
| 0.12 | #26   | 0.40mm  | 2. 0 | #14   | 1. 63mm |
| 0.2  | #24   | 0. 51mm | 3.5  | #12   | 2.05mm  |
| 0.3  | #22   | 0. 64mm | 5.5  | #10   | 2. 59mm |

・同番線でも加工される線材によって、《芯線直径》の数値は変わりますので、上の表はひとつの目安と して下さい。 剥ぎ取り時の刃の深さは、刃が芯線までギリギリに入っていると最適ですが、ストリップ動作時 に芯線をひっかける恐れがあります。その場合は 《刃の戻り》の数値を設定する事によって、 一端、入った刃を《刃の戻り》の数値だけ隙間を広げてストリップします。

- 《刃の戻り》の数値の目安
  - ・《芯線直径》の数値の約1/3
  - ・被覆の厚みの半分

入力

| 6 | 《芯線直径》 | [0] | [.] | [6] | [4] | [SET] |
|---|--------|-----|-----|-----|-----|-------|
| 7 | 《刃の戻り》 | [0] | [.] | [2] |     | [SET] |

3.次は、加工本数の設定です。《設定本数》をテンキーにより入力します。

最大999,999本まで設定できます。 試し加工の時は2~3本に設定します。

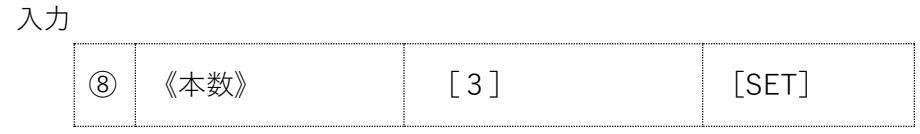

ここまでで加工条件の設定は全て入力できました。

・間違った時や変更したい時 → もう一度その部分をタッチし変更します。

#### 4.左側ローラーのギャップ調整をします。

- ② 前面機構部のローラーギャップ(隙間)のダイヤルを上または下に回転させ加工したい線材を手 で引いても抜けない程度に調整します。
- ③ ダイヤルの上下で線材検出表示 LED が点灯または消灯するポイントを探ります。通常は線材検 出表示 LED が消える位置から下側へ半回転から1回転した位置が目安です。

注意:線材により広めにしたほうが良いもの、狭くしたほうが良いものがあります。被覆が柔らか く潰れやすい線は狭く、被覆が固い線は広くして下さい。

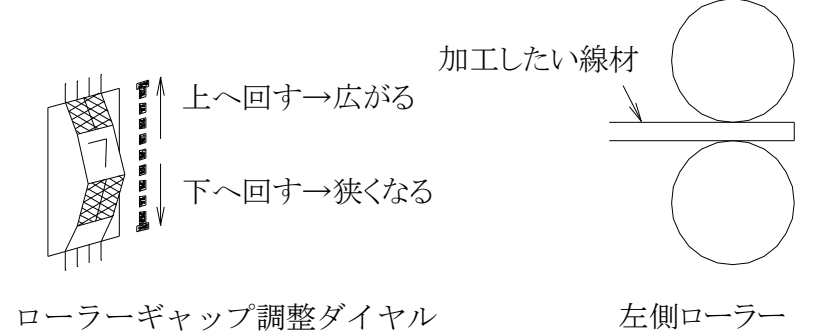

5.線材をセットします。(線材は右から左へ向かって送られます)

ここから A と B 二通りの手順があります。どちらかが正しいという訳ではありませんので、 使用しやすい手順を選んで下さい。

#### 【手順A】

- 右側ローラーUP/DOWN つまみを U (UP)の位置(ローラーが上がった状態)にしてお きます。
- ② 線材を右手でクセ取りローラー、右側線材ガイド、右側ローラー上下の間、ガイドパイプを 通し、刃より 5mm 程度左側まで入れ(あまり奥まで入れると不具合の原因となります)、右側 ローラーを下げます。

【手順B:自動送り加工スタート】: P.9の⑤《電線検出》を有効にして下さい。

- 左側ローラーギャップ調整が終わった状態であれば、ローラーを左右共に下がった状態 D(DOWN)の位置(ローラーが下がった状態)にします。
- ② 線材を右手でクセ取りローラーを通し、右側線材ガイド手前で線材を右手で持ちます。

- �� - **ワンポイント**:手順A・Bともに左ローラーは閉じていることを確認して下さい。左ローラー が開いた状態で加工した場合、線材が加工されず、加工失敗の原因となります。

③ [START]キーを押すと加工が開始されます。
 **手順A**の場合は即座に加工が開始されます
 **手順B**の場合はローラーが回転しますので、すぐに線材を右側線材ガイドからローラーへ挿入します。線材が左側ローラーまでいったん送られ、刃まで戻り加工が始まります。

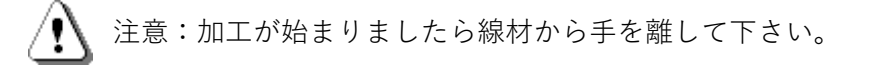

注意:加工動作中は回転するローラーや刃に手などを近づけないで下さい。

6.加工された線材の全長・ストリップ長・芯線のキズを確認して下さい。

問題無ければ各設定値を任意に変更し本加工を行って下さい。 加工に問題がある場合は P.2 8「こんな時には」を参照して下さい。

#### 🌔 - 《簡単なサンプル作成機能》(試し加工)

[STOP] キーを押しながら [START] キーを押します。

現在の刃の設定で「**全長 60mm、両端 3mm ストリップ加工**」の動作を行います。

(線材の供給やギャップ調整などが正しく行われていれば上記の加工された線材が排出され ます)

芯線の状態を確認し、必要であれば刃の設定を調整したあと全長などを設定すれば、手早く 設定を完了させることが出来ます。 《動作》設定画面 どの画面からでも《動作》を押すことにより表示します。

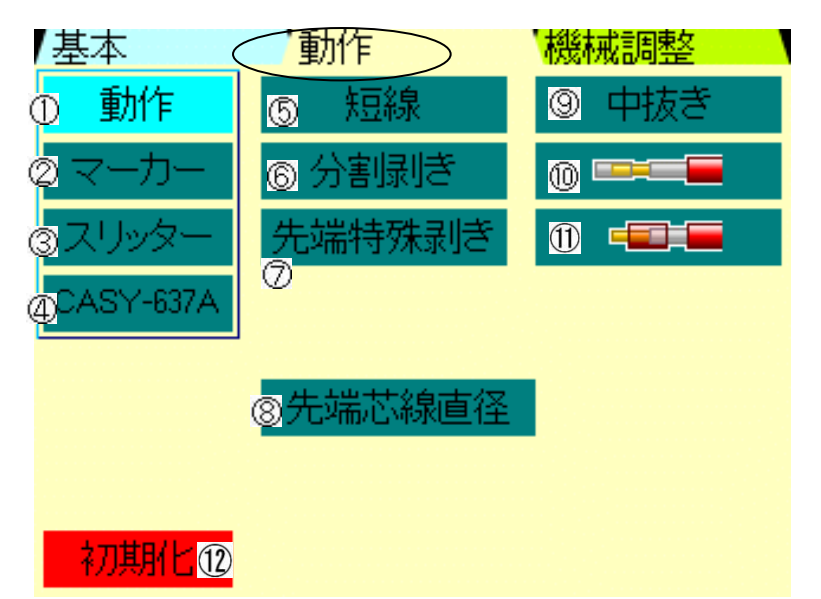

- ①《動作》:《短線》《分割向き》《先端特殊向き》《中抜き》が無効になっているときに青点灯します。
   《動作》がオレンジ色になっている場合は上記⑤~⑪のいずれかが有効になっていることを意味します。
- ②《マーカー》:電線に印字をする装置を接続したときに設定します。使用していない場合は必ず無効にして下さい。(P.21参照) 《マーカー》がオレンジ色になっている場合は、《マーカー》内のいずれかの設定が有効になっていることを意味します。
- ③《スリッター》:オプションの CSL-501 (スリッター)を接続したときに設定します。使用しない場合は必ず無効にして下さい。(CSL-501 取説参照)
   《スリッター》がオレンジ色になっている場合は《スリッター》内のいずれかの設定が有効になっていることを意味します。
- ④《CASY637A》:オプションの CASY-637A(撚り機)を装備したときに設定します。使用しない場合 は必ず無効にして下さい。(CASY-637A 取説参照) 《CASY637A》がオレンジ色になっている場合は《CASY637A》内のいずれか の設定が有効になっていることを意味します。
- ⑤《短線》:短線モード。下図で、L-(a+b) ≤29.9mm 即ち被覆の残りが 29.9mm 以下の加工 を行う時に有効にします。(P.16参照)

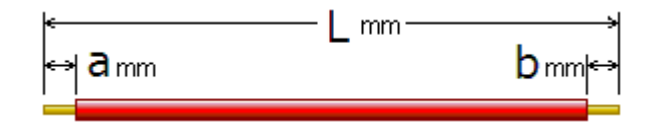

これを"短線モード"といいます。自動では切り替わりませんので、被覆残り 29.9mm 以下の加工時 は必ずこの《短線》を有効(オン)にして下さい。 ⑥《分割剥き》:被覆と芯線との固着が強い・長いなどでストリップが出来ない場合、ストリップ動作を分割して行います。《基本》画面が《分割剥き》用に替わります。(P.17参照)。

⑦《先端特殊剥き》:先端フルストリップ設定時、左側のローラーで被覆を挟んでストリップする機能です。先端を一旦セミストリップし、左側のローラーで被覆を掴んでストリップして被覆カスと確実に排出します。(旧カストリモード) 《先端特殊剥き》を有効にするとフルストリップ設定でも自動でセミストリップに数値が入力されます。 カス飛ばしのエアーが準備できない際に、被覆カスが刃に残る事によるトラブルを防ぐ為の機能です。

⑧《先端芯線直径》:先端ストリップ時と後端ストリップ時の刃の値を個別に設定する際に使用します。

通常は、《基本》画面の《芯線直径》と《刃の戻り》の設定が先端と後端に同じく適用されますが、 それぞれを別に設定することができます。 線材の特性などで、先端と後端が同じ値ではストリップで不具合が出る場合に使用します。

例:先端の被覆はストリップ出来ないが、後端は問題無くストリップ出来ている。
 →この場合は後端の《芯線直径》と《刃の戻り》の設定は変えずに先端の《芯線直径》のみをより
 小さくすることでストリップの仕上がり品質を向上させることが出来ます。

《先端芯線直径》をタッチすると、《先端芯線直径》《刃の戻り》が表示されます。 《基本》設定画面の《芯線直径》、《刃の戻り》と P.10の2を参考に設定して下さい。 (0.01mm単位)

《先端芯線直径》を有効に設定している場合、《基本》設定画面の⑥《芯線直径》と⑦《刃の戻り》 の設定は**後端芯線加工に適用されます。** 

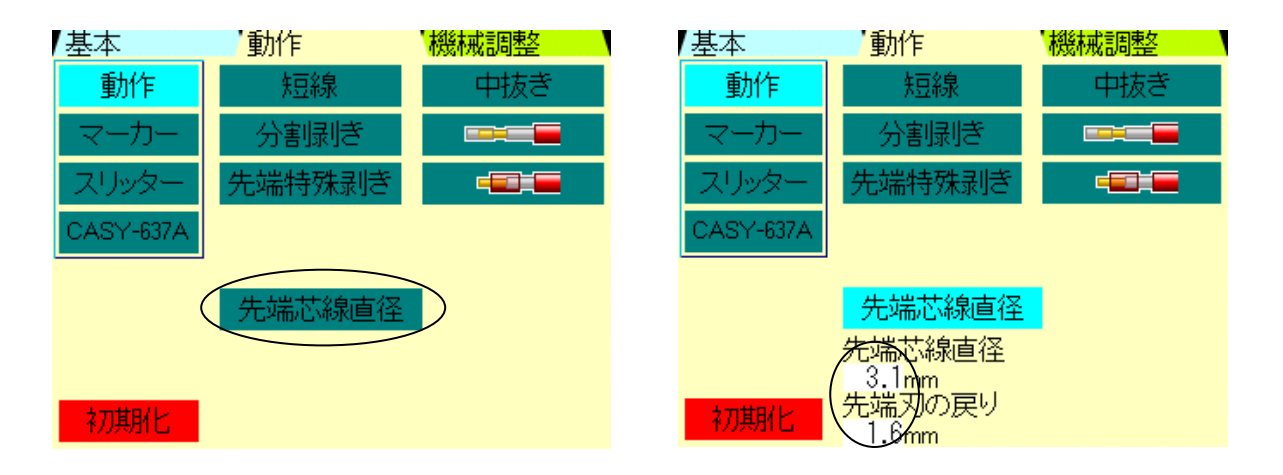

A

《先端芯線直径》を誤操作で有効に設定している場合、「先端のみストリップ出来ない」「先端の みストリップ位置で切断してしまう」といったトラブルが発生する場合があります。 加工する線材の種類を変更した際などは、《先端芯線直径》機能の有効・無効も合わせて確認するこ

とをお勧めします。

《二段剥き》の設定時は、外被覆の《直径》・《刃の戻り》が設定できます。(P.19参照)

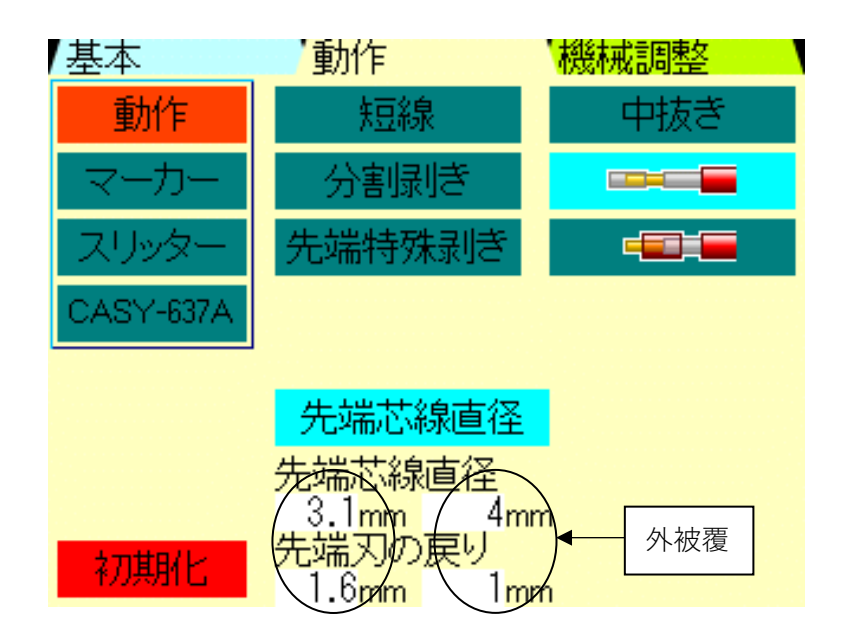

この画面の場合、先端芯線直径は3.1mm、刃の戻りは1.6mm で、外被覆の直径は4mm、 刃の戻りは1mmの設定となります。

- ⑨《中抜き》:中抜き加工を行う時に設定します。《基本》画面が《中抜き》用に替わります。(P.18 参照)。
  - 注意:短線・中抜きは、セミストリップ加工の応用であり、芯線と被覆の固着が強いと設定通り の加工ができない場合もあります。加工された線材を基準にして設定を柔軟に変更して下 さい。
- ⑩二重被覆などの電線の二段剝きで、<u>芯線のセミストリップ</u>加工を行うときに設定します。 《基本》画面が《二段剥き》用に替わります。(P.19参照)

①二重被覆などの電線の二段剝きで、<u>外被覆のセミストリップ</u>加工を行うときに設定します。 《基本》画面が《二段剥き》用に替わります。(P.20参照)

- ②《初期化》: 画面のデータを初期化します。意図した加工が出来ない際に、どの設定を変更したか不明な場合などは《初期化》して再度設定を入力した方が早い場合があります。
  - ・《動作》画面と《基本》画面の内容がすべて初期化されます。オプション機器の設定が初期化され、未接続の状態になります。
  - ・《機械調整》画面の《速度》はすべて"7"になります。
  - ・《測長補正》、《総加工本数》、《刃原点》、メモリーされたデータは初期化されません。

《短線》の設定 《動作》画面(P.1 3 の⑤)で、《短線》を選択します。

被覆残りで、29.9mm以下のときは必ず《短線》の設定で加工して下さい。

必ず左ローラーをUPの状態にして下さい。線材が左側ローラーの上にたまる場合は左側の下ローラーを取り外し て加工して下さい。

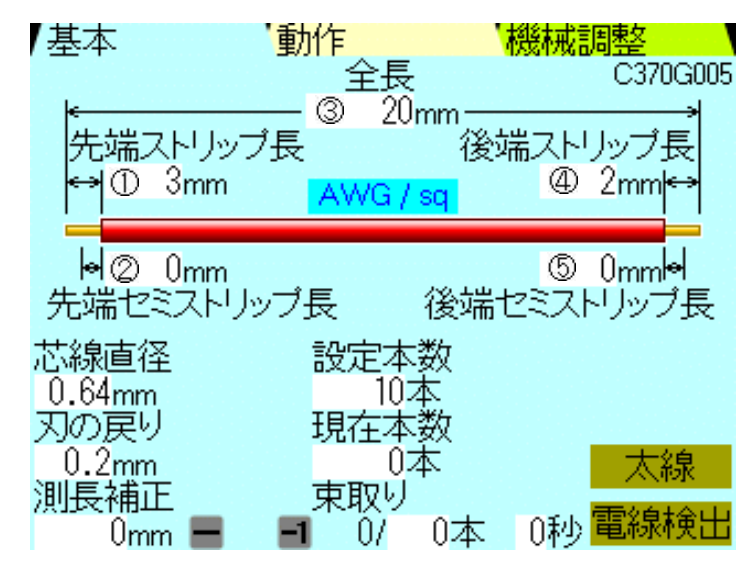

 ワンポイント:芯線と被覆の固着が強いと設定通りの加工ができない場合もあります。また、短線加工では セミストリップ加工は出来ますがご希望のセミストリップ状態とは異なる場合が有ります。加工された線材 を基準にして設定を柔軟に変更して下さい。

0.1mm 単位

- ①《先端ストリップ長》:先端側被覆の剥ぎ取り長を設定します。
- ②《先端セミストリップ長》:先端側のセミストリップ長を設定します。
- ③《全長》:線材の切断長を設定します。
- ④《後端ストリップ長》:後端側被覆の剥ぎ取り長を設定します。
- ⑤《後端セミストリップ長》:後端側のセミストリップ長を設定します。

短線モードの動作説明 (上記の寸法の場合)

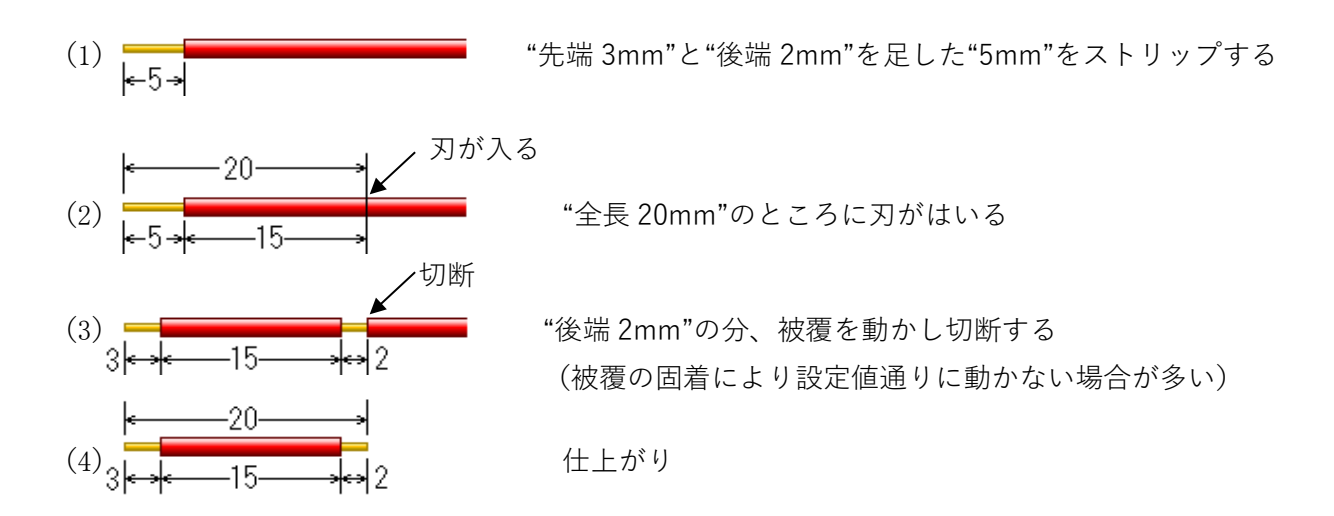

 $1 \, 6$ 

《分割剥き》のときの《基本》画面 《動作》画面(P.13の⑥)で《分割剥き》を選択します。 被覆と芯線との固着が強い・長いストリップなどでストリップが出来ない場合、分割してストリッ プを行います。

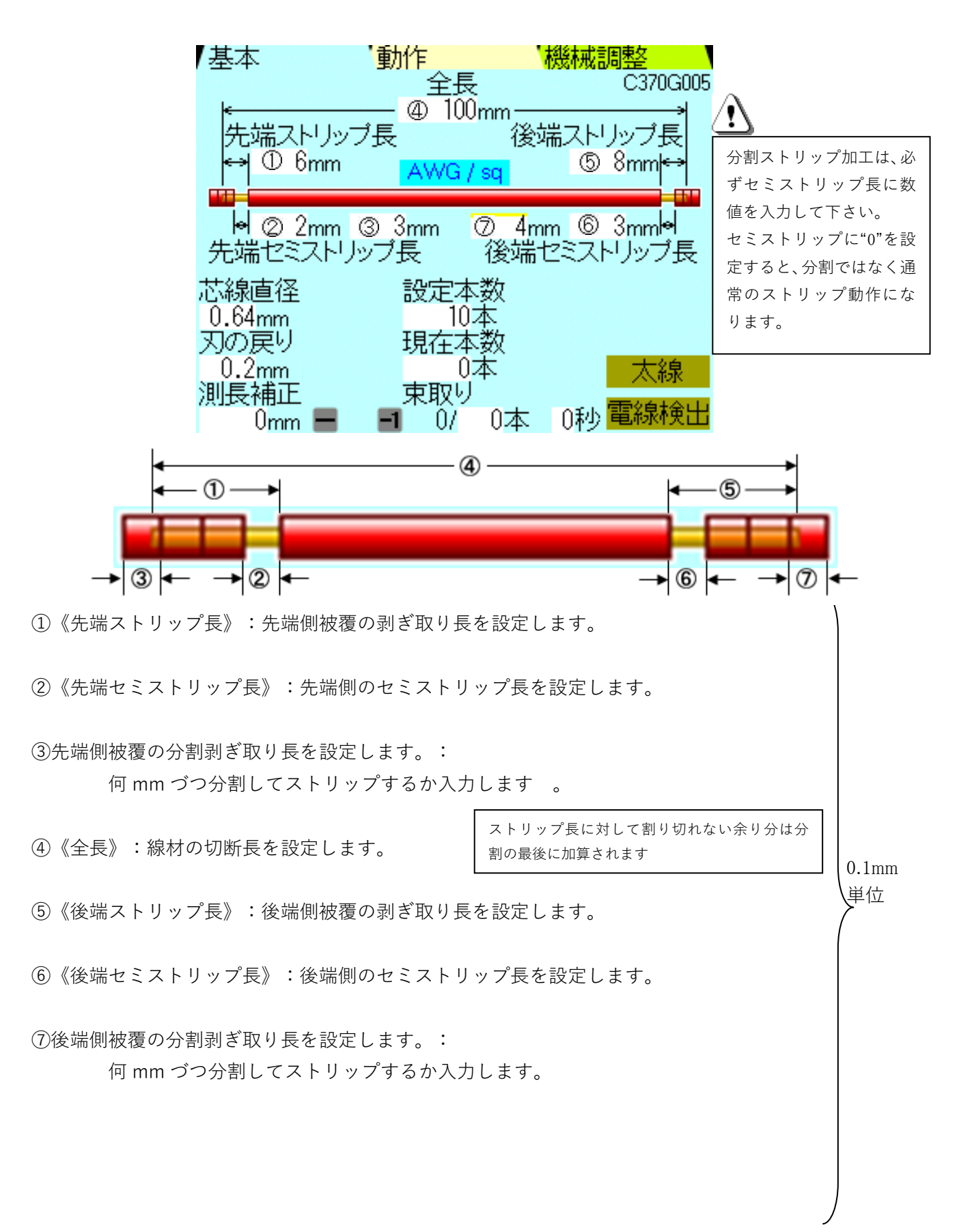

《中抜き》のときの《基本》画面 《動作》画面(P.13の⑨)で、《中抜き》を選択します。

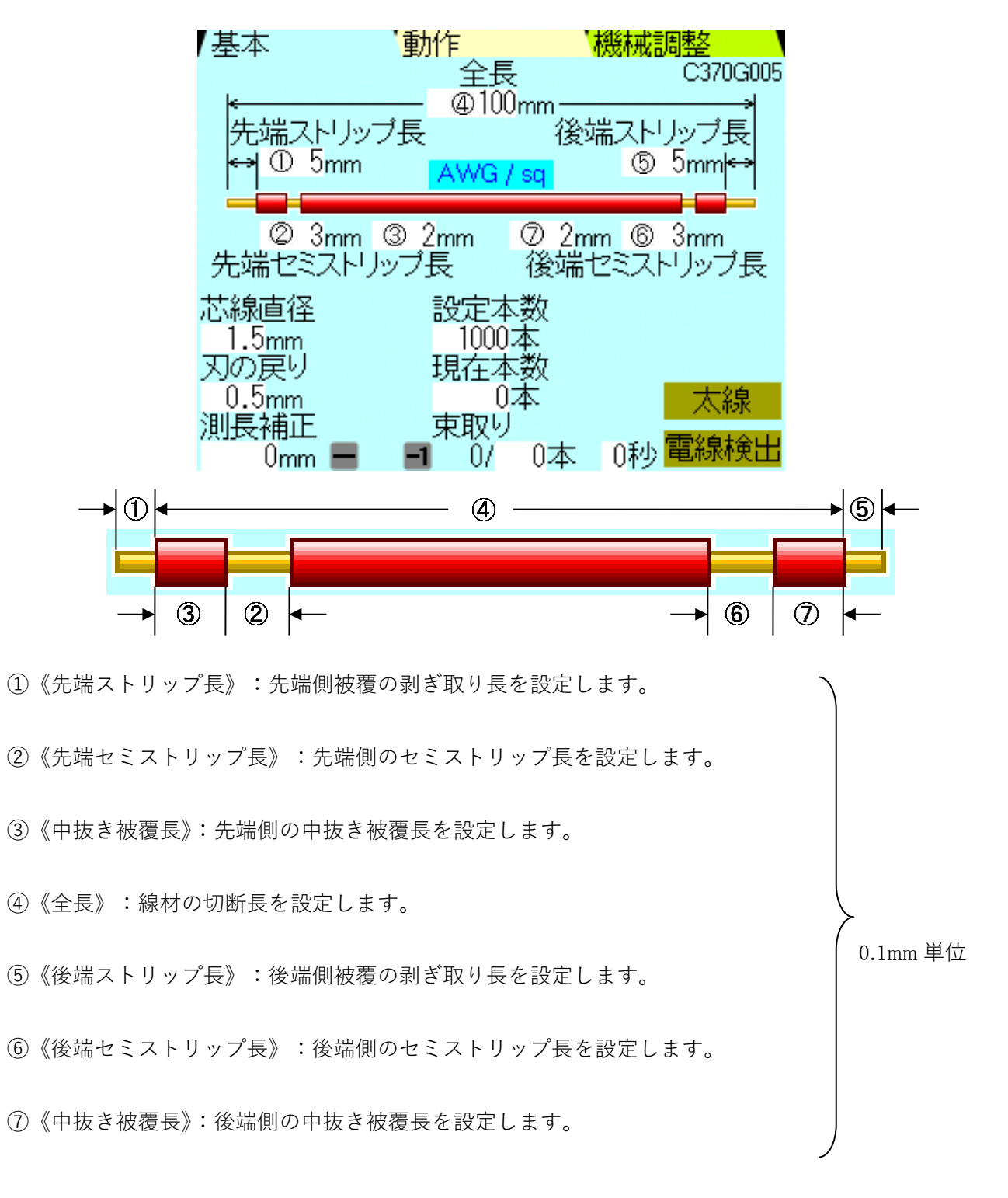

( つつ) - ワンポイント:芯線と被覆の固着が強いと設定通りの加工ができない場合もあります。 加工された線材を基準にして設定を柔軟に変更して下さい。 《二段剝き(芯線セミスト)》のときの《基本》画面 《動作》画面(P.15)で、⑩を選択します。

|            | 基本                                                                 | '動作                                            | 機械調                              | 整                                   |             |
|------------|--------------------------------------------------------------------|------------------------------------------------|----------------------------------|-------------------------------------|-------------|
|            | ←<br>先端ストリッ<br>↔ ① 5mm                                             | ④ 100m<br>ブ長<br><mark></mark> AWG/s            | m<br>後端ストリ<br><mark>q の</mark>   | しこがGOOS<br>ルブ長<br>5mm <del> ↔</del> |             |
|            | ↓ ② 3mm<br>先端セミストリ                                                 | ③ 5mm ⑦<br>ルブ長 ~ 彳                             | ) 10mm ⑥<br>後端セミスト               | 3mmlel<br>リッブ長                      |             |
|            | 芯線直径<br>⑧1.4mm ⑩2.1<br>刃の戻り<br>⑨0.5mm ⑪0.7<br>測長補正<br>0mm <b>■</b> | 設定本数<br>1000本<br>現在本数<br>7mm 0本<br>東取り<br>■ 0/ | 友<br>5<br>5<br>0本 0秒             | 太線<br>電線検出                          |             |
|            |                                                                    |                                                | B                                |                                     |             |
| ①《先端ストリップ  | 長》:先端側被覆 <i>0</i>                                                  | D剥ぎ取り長を設                                       | 定します。                            | ~                                   |             |
| ②《先端セミストリ、 | ップ長》:先端側の                                                          | ロセミストリップ                                       | <sup>`</sup> 長を設定しま <sup>·</sup> | す。                                  |             |
| ③先端側の外被覆の影 | 剥ぎ取り長を設定し                                                          | します。                                           |                                  |                                     |             |
| ④《全長》:線材の  | 刃断長を設定します                                                          | t.                                             |                                  |                                     | ↓ 0.1mm 単位  |
| ⑤《後端ストリップ打 | 長》:後端側被覆 <i>0</i>                                                  | D剥ぎ取り長を設                                       | 定します。                            |                                     |             |
| ⑥《後端セミストリ、 | ップ長》:後端側の                                                          | Dセミストリップ                                       | <sup>`</sup> 長を設定しま <sup>·</sup> | す。                                  |             |
| ⑦後端側の外被覆の剥 | 剥ぎ取り長を設定し                                                          | 、ます <b>。</b>                                   |                                  | ,                                   | )           |
| ⑧《芯線直径》:被額 | 夏の剥ぎ取り時の A                                                         | A での刃の深さ(                                      | (P.10の②参照                        | 忍)です。 う                             |             |
| ⑨《刃の戻り》:被教 | 夏の剥ぎ取り時の A                                                         | A での刃の戻り量                                      | 』(P.11参照)                        | です。                                 | <u>_</u>    |
| ⑩外被覆の剥ぎ取り  | 時の B での刃の深る                                                        | さ(P.10の②参                                      | 照)です。                            |                                     | ( 0.01mm 単位 |
| ⑪外被覆の剥ぎ取り  | 時の B での刃の戻り                                                        | り量 (P.11参照)                                    | )です。                             | _                                   | J           |

《二段剝き(外被覆セミスト)》のときの《基本》画面《動作》画面(P.13)で、⑪を選択します。

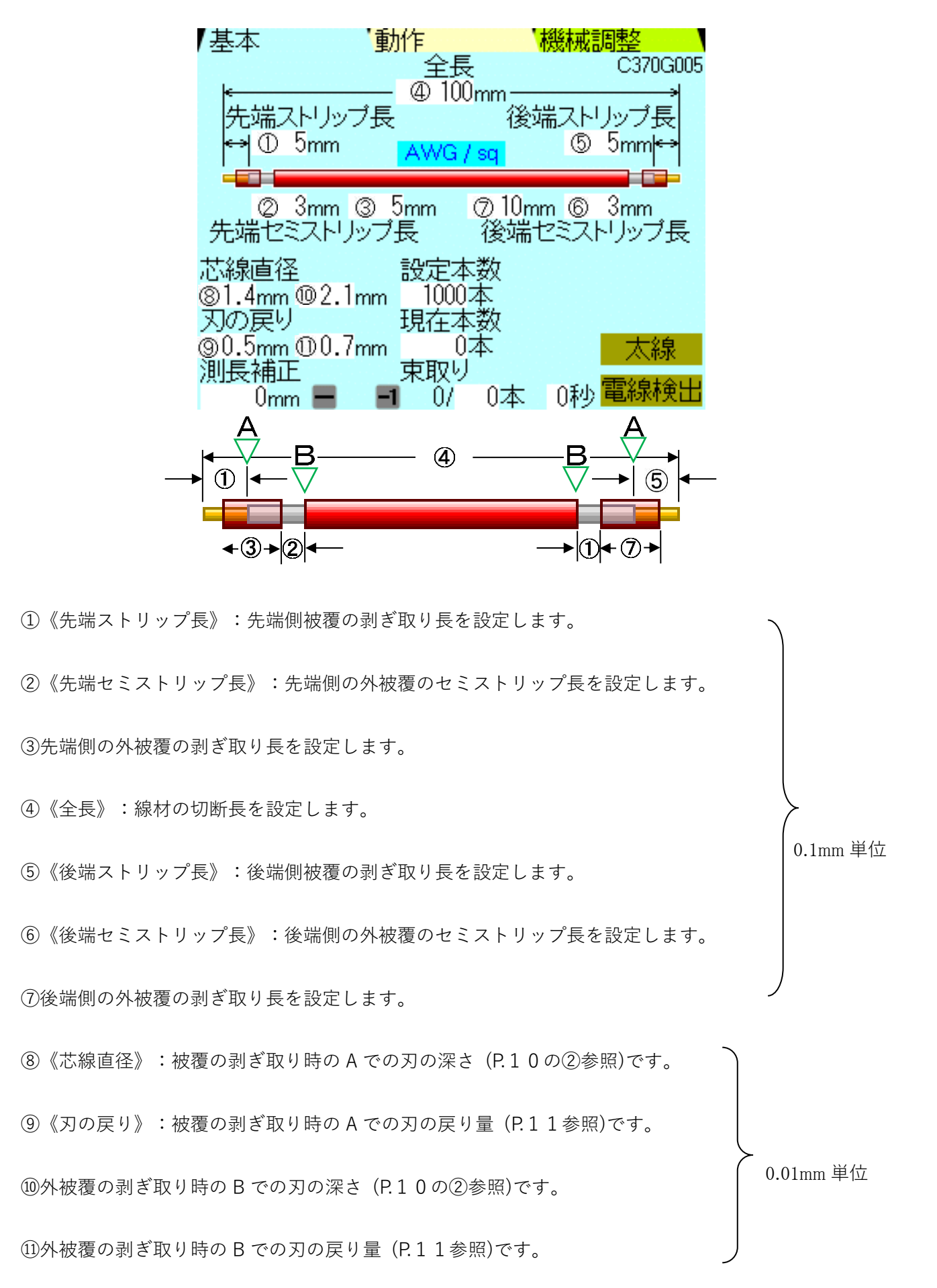

《マーカー》のときの《動作》画面 《動作》画面(P.13の②)で《マーカー》を選択します。 ∧ マーカー機器を接続し、連動使用するときに設定します。

C370G本体内部に追加ハーネスが必要です。(詳細は代理店へお問い合わせください)

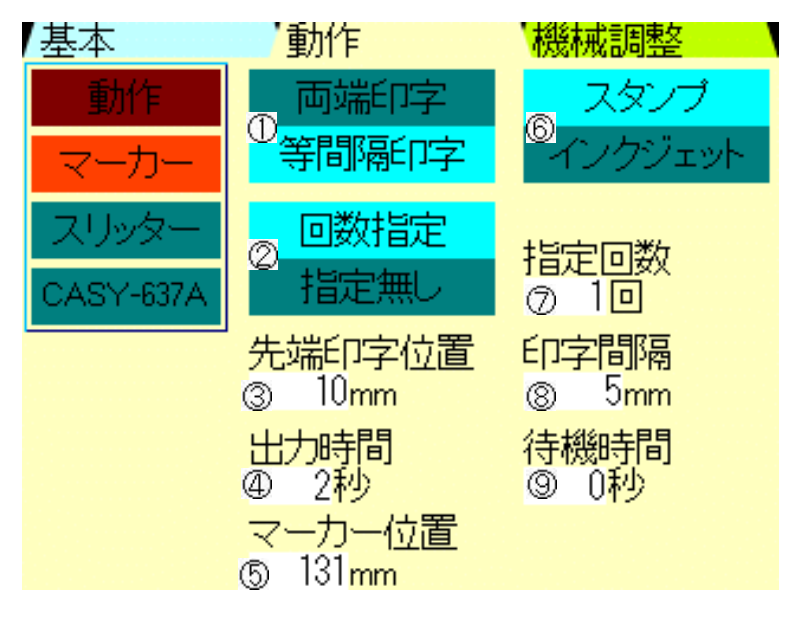

上記画面は、説明用にマーカーで表示される項目を全て表示しました。 設定によって、表示される項目、表示されない項目があります。

①《両端印字/等間隔印字》:電線にどのように印字するかの設定です。

《両端印字》:電線の両端末に印字する。

《等間隔印字》:1本の電線に等間隔で複数回印字する。

どちらも選択されていない場合は、マーキングしません。

②《回数指定/指定なし》《同時印字/別印字》:

《両端印字》を選択していると、《同時印字/別印字》表示です。 《等間隔印字》を選択していると、《回数指定/指定なし》 と表示内容が替ります。

《同時印字》:マーキングのヘッド一個で先後端同時に印字を行います。

《別印字》:マーキングのヘッド一個を、先端・後端の2回動作させ別々に印字を行います。

《回数指定》:1本の電線に等間隔で⑦で指定した回数印字します。

《指定なし》:1本の電線に⑧で指定した間隔で印字します。

③《先端印字位置》:先端側の印字を行う位置の設定です。(電線の先端側の端末からの距離)

- ④《出力時間》:マーカーへの信号出力時間を入力します。
- ⑤《マーカー位置》: "C370GのV刃"から"マーカーヘッドの中心"までの距離を入力します。
- ⑥《スタンプ/インクジェット》:使用するマーカーの種類を選択します。
- ⑦《指定回数》:②で《回数指定》を選択した場合1本の電線に等間隔で何回印字するかを設定します。

⑧《印字間隔》《後端印字位置》:

《両端印字》《別印字》を選択していると、《後端印字位置》を表示します。 それ以外の選択で、《印字間隔》 と表示内容が替ります。 《後端印字位置》:後端側の印字を行う位置の設定をします。 (電線の後端側の端末からの距離)

《印字間隔》:①で《等間隔》を選択した場合に、印字の間隔を入力します。

⑨《待機時間》:マーカーへの信号の出力を止めてから、C370Gが動作開始するまでの時間を入力します。

設定と表示する項目

スタンプ

|        | 両端印字&<br>同時印字 | 両端印字&<br>別印字 | 等間隔印字&<br>同時印字 | 等間隔印字&<br>別印字 |
|--------|---------------|--------------|----------------|---------------|
| 先端印字位置 | -             | 0            | $\bigcirc$     | -             |
| 出力時間   | 0             | 0            | 0              | 0             |
| マーカー位置 | $\bigcirc$    | 0            | $\bigcirc$     | 0             |
| 指定回数   | _             | -            | 0              | -             |
| 印字間隔   | _             | _            | 0              | -             |
| 後端印字位置 | _             | 0            | _              | 0             |
| 待機時間   | 0             | 0            | _              | 0             |

インクジェット

|        | 両端印字&<br>同時印字 | 両端印字&<br>別印字 | 等間隔印字&<br>同時印字 | 等間隔印字&<br>別印字 |
|--------|---------------|--------------|----------------|---------------|
| 先端印字位置 | -             | 0            | $\bigcirc$     | -             |
| 出力時間   | 0             | 0            | 0              | 0             |
| マーカー位置 | 0             | 0            | $\bigcirc$     | 0             |
| 指定回数   | _             | _            | 0              | -             |
| 印字間隔   | -             | -            | 0              | -             |
| 後端印字位置 | _             | 0            | _              | 0             |
| 待機時間   | _             | -            | -              | _             |

'動作 <○機械調整 基本 測長補正 ②7測長速度 Enalish ⊕ 100<mark>%</mark> ◎7ストリップ速度 日本語 Ð 排出時間 0¥ <u>ක 0/</u> 07 ⑩7切断速度 ⑥ 稼働情報 🔞 完了アラーム 13 -ステッフ送り  $\bigcirc$ mm inch @ 剥き後切断 ②0メモリー書き込み 45mn 100<mark>step</mark> ③0メモリー読みt

《機械調整》画面 どの画面からでも《機械調整》を押すと表示します。

- (1)《言語選択》: C370Gの操作パネルで表示する言語の選択です。
   英語、日本語、簡体中国語、繁体中国語、韓国語、ポーランド語、トルコ語、インドネシア語、タイ語、ベトナム語を選択可能です。
- ②《メモリー書き込み》:現在の設定を記憶させたい番号をテンキーで入力し、[SET]を押すとメモ リーに書き込まれます。"0"~"500"までメモリー出来ます。
- ③《メモリー読み出し》:呼び出したいメモリー番号をテンキーで入力し、 [SET] を押すと記憶され ていたメモリーが読み出されます。

④《測長補正》:測長の補正です。

⑤《排出時間》:オプションの CC-100 (コンベア)を取り付けた時に使用します。最小単位:0.1 秒

左側が「タイマー1」: CASTING の加工が終わり、線材を排出してから、プッシュアウトカバ ーが動作始めるまでの時間です。

中央が「タイマー2」:プッシュアウトカバーが前に出ている時間です。

右側が「タイマー3」:プッシュアウトカバーが元の位置に戻ってから、CASTING が次の加工 に入るまでの時間です。 ⑥《稼働情報》:これまでの稼働情報が表示されます。

| ·基本 · · · · · · · · · · · · · · · · · · | 加作                            |
|-----------------------------------------|-------------------------------|
| 加工本数<br>0本                              | 《加工本数》リセット可:毎日の加工本数の集計に使用できます |
| 総加工本数<br>0本                             | 《総加工本数》リセット不可:加工本数の累計に使用できます。 |
| 稼働時間<br>Oh Om Os                        |                               |
| 総稼働時間<br>Oh Om Os                       | 《総稼働時間》リセット不可:稼働時間の累計に使用できます。 |
| 切断回数<br>0回                              | 《切断回数》リセット可能:切断動作をカウントします。    |
| 刃交換通知<br>100000回                        | 《刃交換通知》リセット不可                 |

《刃交換通知》:上の《切断回数》が《刃交換通知》の設定回数を超えると、電源 ON 時・サイクル停止時・原点復帰時に「**刃を交換して下さい**」の表示が出ます。

その場合は速やかに刃を新品に交換して下さい。

刃の交換後は《切断回数》をリセットして下さい。

※《刃交換通知》は初期設定で100,000回に設定されていますが変更可能です。変更方法は代理店へお問い合わせ下さい。

摩耗した刃・欠けた刃を使用し続けた場合、機構部に過負荷が蓄積し不具合につながります。 速度を下げないとカッターエラーが出て切断できなくなった場合は、刃の異常の可能性があります。刃の状態は定期的に確認して下さい。

《速度》調整:線材によっては、加工速度が速いとローラーがスリップしたり、切断時に刃が力負けしてモーター脱調を起こす場合があります。そのような際は、各モーターの動作速度を単独で変更する事ができます。

ローラーがスリップした場合は、設定された寸法で加工されません。全長は短くなります。線材の被覆 にローラーのスリップ痕が残ります。

ローラーモーターが脱調した場合は、設定された寸法で加工されません。ほとんどの場合全長は短くな ります。ローラーのスリップ痕は残りません。

切断時にモーターが脱調した場合は、切断できずに「刃モーターエラー」が表示されます。

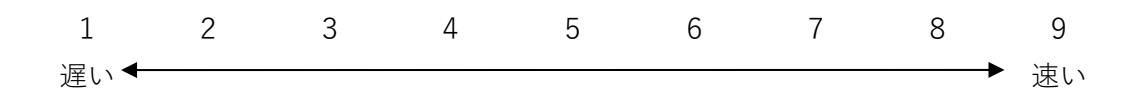

- ⑦《測長速度》:被覆の剥ぎ取り時**以外**のローラーの速度の設定です。線材の供給速度に合わせて設定 して下さい。
- ⑧《ストリップ速度》:被覆の剥ぎ取りをしているときのローラーの速度の設定です。被覆と芯線の固着状態によってはこの速度を下げないとストリップ出来ない場合があります。

- ⑨《刃速度》:線材を切断するとき以外の刃の速度の設定です。切断後に刃が開く速度や刃の戻り動作時の速度です。
- ⑩《切断速度》:線材を切断するときの刃の速度の設定です。芯線構成が細くて多芯な場合は速度を上 げても切断できる場合が多いですが、芯線が太く硬い場合は切断速度を下げないと切 断できない場合があります。(切断できない場合"刃モーターエラー"になります)
- ①《mm/inch》:数値の入力単位を切り替えます。(変換機能はありません)
- ② 《完了アラーム》:有効にすると、《現在本数》が《設定本数》に到達した際に加工完了のアラームが鳴ります。アラームは《STOP》キーで停止します。
- ③《ステップ送り》:有効になっている場合、[START] キーを押すか、画面の[次のステップへ] をタ ッチすると一工程ずつ(コマ送り)加工を行います。 《ステップ送り》の周囲が青色となっているとき、ステップ送りが有効です。
- ④《剥き後切断》:フルストリップ直後に切断動作を追加することが出来ます。この動作を有効にすると被覆カスが刃に残らずに落ちやすくなります。
   フルストリップ加工時は《剥き後切断》を有効にすることをお勧めします。

⑤《刃原点》: 刃の原点の調整です。刃の交換時に刃原点位置の微調整に使用します。
 刃の消耗時や刃の交換後に今までの刃の設定と合わなくなった場合に調整できます。
 数値を小さくする→刃の原点が広がります。(80まで)
 数値を大きくする→刃の原点が狭くなります。(120まで)
 《0.45》をタッチすると、刃が理論上の直径 0.45mm まで閉じます。直径 0.45mm の線(|V1.25Sqの芯線1本が直径 0.45mmです)などを使用し引っかかりなく通る状態になるように、《刃原点》の数値を調整します。出荷時 100 に調整されています。

- チューブ切断や線材の切断のみの場合 《全長》のみ設定し、《先端ストリップ長》《先端セミストリップ長》《後端ストリップ長》《後端セ ミストリップ長》をすべて"0"にします。 本数設定とギャップ調整は必要です。《芯線直径》《刃の戻り》はどんな数値でもかまいません。
- 7. 圧力調整について

(グリップが強い)

線材が特に堅いときや被覆の剥ぎ取りの困難な線材はローラーの圧力を上げます。
 左右の圧力調整つまみを引いて回します。数字が大きいほど圧力が強くなります。
 任意の強さの段階でつまみを押し込むと固定されます。
 圧力を強くすると線材の被覆にローラーの跡が目立ちやすくなります。
 被覆の固着状態に合わせて圧力を調整し、ローラー痕を軽減したい場合はローラーを別途用意し
 適した物を使用して下さい。
 粗い← アヤメ荒----アヤメ細(標準)----サンドショット----ウレタンローラー →→細かい

(グリップが弱い)

8. 加工が終わって線材を取り出す時

右ロ-ラーUP/DOWN つまみを U(UP)に回してロ-ラ-を上げ線材を取り出します。

注意:ローラーで長時間線材を挟んだままにすると、線材が変形する恐れがあります。 加工しないときは線材を抜いて下さい。

9. ガイドパイプ交換方法

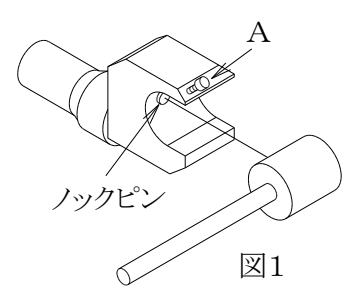

 ・取り外し Aの蝶ネジを緩め、手前に引き出して下さい。
 ・取り付け パイプのノック穴にノックピンが入るように 取り付け、Aの蝶ネジを締めて下さい。

A の蝶ネジは締めすぎないようにご注意下さい。 (図1参照)

10. 線材ガイドの交換方法

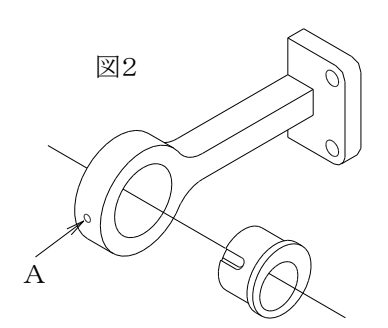

・取り外し Aの M3 ホーローネジを付属の六角レンチで緩め、 右に引き出して下さい。

・取り付け 線材ガイドの溝が、Aの M3 ホーローネジと合うように奥までしっかり挿入後 Aの M3 ホーローねじを締めて下さい。

(図2参照)

11. 刃の交換方法

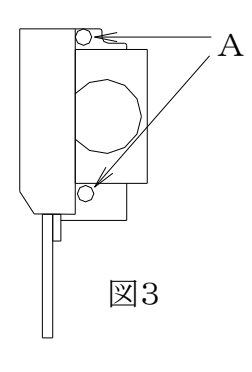

刃の取り扱いには十分に注意して下さい。 怪我をする恐れがあります。

Aの M6 キャップスクリューを付属の六角レンチで2か所外し、カッターブロックを外します。ノックピンで位置決めしていますので、手前に水平にゆっくり引き抜きます。

(図3参照)

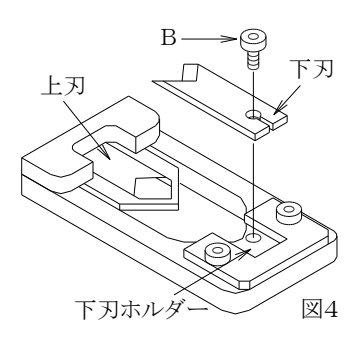

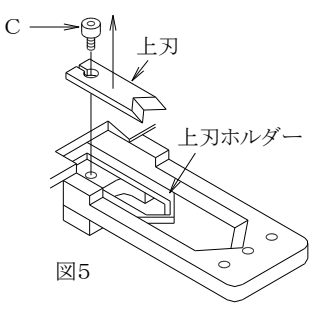

上刃

下刃

図6

Bの M3 座付きキャップスクリューを付属の六角レンチで外し、下刃から取り外します。
 (図4参照)

・ Cの M3 座付きキャップスクリューを外し、上刃を矢印の方向
 へ引き出し取り付けます。
 (図5参照)

・ 取り付けは、まず上刃を上刃ホルダーの奥までしっかり挿入し、
 Cのキャップスクリューを締めて固定します。

次に下刃を、下刃ホルダーに奥までしっかり挿入し、
 Bの M3 座付きキャップスクリューで取り付けます。
 (図 4 参照)

・ 刃を取り付けた後、図6のように上刃と下刃の中心がずれていな いことを確認して下さい。

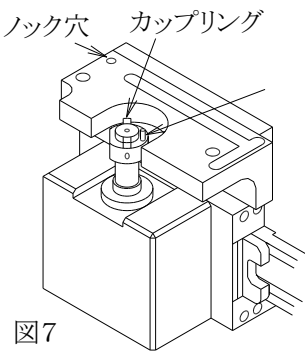

 カッターブロックを取り付けます。カップリングの凹凸、ピン、 ノックピンとノック穴を本体側と正確に合せ取り付け、図3のA
 の M6 キャップスクリューを締めて下さい。
 (図7参照)

※ 刃の取り扱いには十分注意して下さい。

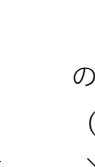

12. こんな時には

| こんな時には         | 調べるところ          | 直し方                                              |
|----------------|-----------------|--------------------------------------------------|
| 1)線材が自動送り加エスタ  | 《短線》モードになっていな   | 《短線》モードを解除する。(P.13の⑤参照)                          |
| ートしない。         | いか?             |                                                  |
| 線材が送られない       | 右・左ローラーが UP の状態 | ロールアップレバーを DOWN にする。                             |
|                | になっていないか?       | (ローラーを閉じる)                                       |
| 《START》と同時に加工が | 左側ローラーギャップが狭    | 左側ローラーギャップを調整する。(広げる。                            |
| 始まってしまう。       | すぎて線材検出表示 LED が | P.11の④参照)                                        |
|                | 付いたままになっていない    |                                                  |
|                |                 |                                                  |
|                | 《電線検出》が無効になって   | 《電線検出》を有効にする。                                    |
|                | いないか ?          |                                                  |
| 線材がどんどん送りだされ   | 左側のローラーギャップが    | 左側ローラーギャップを調整する。(狭くす                             |
| るが加工が始まらない。    | 広すぎないか?(電線が検知   | る。P.1 1 の④参照)                                    |
|                | されない。)          |                                                  |
| 2)先端だけストリップされ  | ,《芯線直径》か《刃の戻り》  | 《芯線直径》《刃の戻り》の数値を小さくして                            |
| ない。または先端だけバ    | の数値が大きすぎていない    | いく。                                              |
| ラつく。           | か?              | 後端のストリップに問題が無い場合、P.1 4                           |
|                |                 | の⑧を参照して先端のみ《芯線直径》《刃の戻                            |
|                |                 | り》を小さくする。                                        |
|                | 右側ローラー圧力が弱く、ス   | 右側ローラー圧力を強める。(P.2 5の⑦参照)                         |
|                | トリップ時にローラーが滑    | または、よりグリップ力の高いローラーに交                             |
|                | っていないか?         | 換する。                                             |
|                | 《先端芯線直径》が有効にな   | 《先端芯線直径・先端刃の戻り》の設定値が                             |
|                | っていないか?         | 基本画面の《芯線直径・刃の戻り》の設定値                             |
|                |                 | とかけ離れて小さくなっていると、先端のみ                             |
|                |                 | 芯線が切れたり、キズが入ったりします。                              |
|                | 右側ローラーが摩耗して滑    | 溝ができたりしている場合新しいローラーと                             |
|                | っていないか?         | 交換する。                                            |
| 3)後端だけストリップされ  | 左側ローラーギャップが広    | 左側ローラーギャップを調整する。(狭くす                             |
| ない。または後端だけバ    | くないか?           | る。P.11の4参照)                                      |
| ラつく。           |                 |                                                  |
|                | 《芯線直径》か《刃の戻り》   | 《芯線直径》《刃の戻り》の設定値を小さくし                            |
|                | の数値が大きすぎていない    |                                                  |
|                | ימ ?            | 光端の人トリッフに問題が無い場合、基本画                             |
|                |                 | □□の《心縁単企》《刈の戻り》の数値を《先端<br>サ始本公》《た地力の戸山》にユニューサムマー |
|                |                 | 心禄但住》《尤师为の庆り》に入刀し、基本画                            |
|                |                 | 回の《心旅 単 任》 《 为 の 戻 り 》 の 設 正 恒 を 小 さ             |
|                |                 | × √ 2 °                                          |

|                | 左側ローラーが摩耗して滑            | 溝ができたりしている場合新しいローラーと                                                                                       |
|----------------|-------------------------|----------------------------------------------------------------------------------------------------|
|                | っていないか?                 | 交換する。                                                                                                    |
| 4)先後端ともストリップさ  | 《芯線直径》か《刃の戻り》           | 《芯線直径》《刃の戻り》の数値を小さくして                                                                                      |
| れない。           | の数値が大きすぎていない            | $\iota \iota < $                                                                                           |
|                | か?                      |                                                                                                    |
| 5)被覆全体やストリップし  | 左側ローラーギャップが狭            | 左側ローラーギャップを調整する。(広げる。                                                                                      |
| た芯線部に傷がつく。     | すぎないか?                  | P.11の4参照)                                                                                                  |
|                | ローラー圧力が強すぎてい            | ローラー圧力を調整する。                                                                                               |
|                | ないか?                    |                                                                                                    |
|                | ローラーの種類が線材に合            | 線材によっては綾目ローラー痕が目立つもの                                                                                       |
|                | っているか?                  | があるので、サンドショットローラーやウレ                                                                                       |
|                |                         | タンローラーに交換する。                                                                                               |
| 6)芯線の根元に傷が入る。  | 《芯線直径》の数値が小さく<br>ないか?   | 《芯線直径》の数値を大きくする。                                                                                           |
| 7)芯線の途中に傷が入る   | 《刃の戻り》の数値が小さく<br>ないか    | 《刃の戻り》の数値を大きくする。                                                                                           |
| 8)芯線が切れる       | 《芯線直径》の数値が小さく<br>ないか?   | 《芯線直径》の数値を大きくする。                                                                                           |
|                | オイドパイプの内径が絶材            | 絶材に合ったガイドパイプを使用する                                                                                          |
|                | の直径に対して全裕があり            |                                                                                                    |
|                | すぎないか? (線材を刃の中          |                                                                                                    |
|                | いにガイドしていたい)             |                                                                                                    |
|                |                         |                                                                                                    |
|                | 被覆カスが刃に残り加工線            | セミストリップ設定で加工する。                                                                                            |
|                | 材と同時に切り込んでいな            | 被覆カス飛ばしエアーブローの圧力を上げ                                                                                        |
|                | いか?                     | 3.                                                                                                    |
|                |                         | 《剥き後切断》 モードを使用する。 (ストリッ<br>プ動作直後にカット動作が追加され被覆カス<br>が落ちやすくなります。)                                            |
| 10)線材が送られず、ジャミ | 線材が刃に当たって詰まっ            | ガイドパイプが線材の外径に対して大きすぎ                                                                                       |
| ングする。          | ていないか?                  | る場合、上下の刃の間にガイドされずに線材<br>が刃にあたり進めない場合があります。線材<br>の外径プラス1mm程度のガイドパイプを使<br>用して下さい。<br>もしくは、《太線》モードを使用する。(P.9の |
|                |                         | ⑭参照)                                                                                                    |
|                | 線材がガイドパイプ内で詰<br>まっていないか | 線材の太さに対してガイドパイプ内径が細い<br>場合はより太い物に交換する。線材の潰れや<br>曲がりクセなども考慮して選定して下さい。                                       |

|                    | ガイドパイプが極端に曲が                                                                                                    | 正常なガイドパイプは刃の中心に向かって緩                          |
|--------------------|----------------------------------------------------------------------------------------------------|-----------------------------------------------|
|                    | っていないか?(線材を刃の                                                                                                   | やかに曲げがあります。                                   |
|                    | 中心にガイドしていない)                                                                                                    | 落下等の衝撃で異常に曲がってしまっている                          |
|                    |                                                                                                    | 場合は修正するか交換して下さい。                              |
| 11)タッチパネルが触れた      | タッチパネルの反応ずれ。                                                                                                    | [STOP]を押しながらパワースイッチを ON                       |
| 個所と違う部分で反応す        |                                                                                                    | するとキャリブレーションモードになりま                           |
| 3.                 |                                                                                                    | す。画面の+をタッチして下さい。この操作                          |
|                    |                                                                                                    | で改善しない場合はタッチパネルの損傷の可                          |
|                    |                                                                                                    | 能性がありますので、代理店へご相談下さい。                         |
|                    |                                                                                                    |                                               |
|                    | │<br>/雪姫桧山》が右劫(ON)/5                                                                                            | /雪娘桧山》を使用する提合け P0の⑥P1                         |
| 12)「电線を確認して」と      |                                                                                                    |                                               |
| い」の衣小で加工停止した。      | なうしいし、脉内が無くなう                                                                                                   | 104で参照し、左ローノーのイヤッノ調金<br>を正しく行って下さい、《電館栓山》を使用し |
|                    |                                                                                                    |                                               |
|                    |                                                                                                    | にくない場合は《电縁侠田》を無効(UFF)にし<br>マモキい               |
|                    |                                                                                                    |                                               |
| 13) [START] キーを押して | 《動作》設定画面で誤設定が                                                                                                   | 《動作》画面にある[スリッター]や                             |
| も動作せず、画面も先に進       | ある。                                                                                                    | [CASY637A] が誤って有効(ON)になってい                    |
| まない。               |                                                                                                    | る場合は無効(OFF)にします。                              |
|                    | オプション機器が正しく接                                                                                                    | オプション機器が接続されている場合は、そ                          |
|                    | 続されていない。                                                                                                    | の機器の電源や本機との接続ハーネスが正し                          |
|                    | オプション機器の原点復帰                                                                                                    | く接続されているか確認して下さい。                             |
|                    | 動作が完了していない。                                                                                                    |                                               |
|                    |                                                                                                    |                                               |
|                    |                                                                                                    | 《動作》画面の[動作]をタッチし、左下に                          |
|                    |                                                                                                    | ある[初期化]をタッチし初期化(P.1 5 の⑫                      |
|                    |                                                                                                    | を行うと不要な設定が初期化されるので、改                          |
|                    |                                                                                                    | めて必要項目を設定して動作を確認して下さ                          |
|                    |                                                                                                    | l'o                                           |
| 1                  | I Contraction of the second second second second second second second second second second second second second | 1                                             |

※原因がわからない場合は、[機械調整]画面(P.23)で、各速度を遅くして試し加工をして下さい。 速度を遅くすることにより、目視で確認できる場合があります。 また、[機械調整]画面で《ステップ送り》(P.25の⑬)を使用するとコマ送り動作になり状況が分か

りやすくなる場合があります。

13. 主なオプションパーツの一覧表

| 型図    | 名 称              | 部品番号      | 備考         |
|-------|------------------|-----------|------------|
|       | ガイドパイプ 1φ        | 07-304-A0 |            |
|       | ガイドパイプ 1.5φ      | 07-304-10 |            |
|       | ガイドパイプ 2φ        | 07-304-B0 |            |
|       | ガイドパイプ 2.5φ      | 07-304-C0 |            |
|       | ガイドパイプ 3φ        | 07-304-D0 |            |
|       | ガイドパイプ 3.5φ      | 07-304-J0 |            |
|       | ガイドパイプ 4φ        | 07-304-E0 | 標準         |
|       | ガイドパイプ 5φ        | 07-304-F0 |            |
|       | ガイドパイプ 6φ        | 07-304-G0 |            |
|       | ガイドパイプ 7φ        | 07-304-H0 |            |
| 76    | 右側線材ガイド 4 $\phi$ | 07-012-A0 | 標準         |
| Acres | 右側線材ガイド 7 $\phi$ | 07-012-B0 |            |
|       | アヤメローラー 荒目       | 07-303-A0 | 4個で1セット    |
|       | アヤメローラー 細目       | 07-303-B0 | 標準 4個で1セット |
| 19    | サンドショットローラー      | 07-303-C0 | 4 個で 1 セット |
|       | ウレタンローラー         | 07-303-D0 | 4個で1セット    |
|       | 替刃 超硬刃           | 07-312-A0 | 2枚で1 セット   |
|       | 替刃 S7刃           | 07-312-В0 | 標準 2枚で1セット |
|       | 左側線材ガイド 4φ       | 07-306-A0 | 標準         |
|       | 左側線材ガイド 7 φ      | 07-306-B0 |            |

| A V  |         |        | AVS  |         |        | AVSS |         |        |
|------|---------|--------|------|---------|--------|------|---------|--------|
| Sq   | 仕上り外径   | ガイドパイプ | Sq   | 仕上り外径   | ガイドパイプ | Sq   | 仕上り外径   | ガイドパイプ |
| 0.3  | 1. 8mm  | 2.5 ¢  | 0.5  | 2. 0mm  | 2.5 ø  | 0.3  | 1. 5 mm | 2 φ    |
| 0.5  | 2. 2mm  | 3 φ    | 0.85 | 2. 2mm  | 2.5 ø  | 0.5  | 1. 7 mm | 2 φ    |
| 0.85 | 2. 4 mm | 3 φ    | 1.25 | 2. 5 mm | 3 φ    | 0.85 | 1. 9mm  | 2.5 ø  |
| 1.25 | 2. 7 mm | 3 φ    | 2.0  | 2. 9mm  | 3.5 ø  | 1.25 | 2. 2mm  | 2.5 ¢  |
| 2.0  | 3. 1mm  | 3.5 ¢  | 3.0  | 3. 6mm  | 4 φ    | 2.0  | 2. 7 mm | 3.5 ø  |
| 3.0  | 3. 8mm  | 5 φ    |      |         |        |      |         |        |

14. ガイドパイプ選定目安表

| CAVUS |         | ΚΥ, ΚΗΥ, ΚΥΗ |      |          | VSF, HVSF |      |         |            |
|-------|---------|--------------|------|----------|-----------|------|---------|------------|
| Sq    | 仕上り外径   | ガイドパイプ       | Sq   | 仕上り外径    | ガイドパイプ    | Sq   | 仕上り外径   | ガイドパイプ     |
| 0.3   | 1. 1mm  | 1. 5 Ø       | 0.3  | 1. 5 mm  | 2 φ       | 0.5  | 2.5mm   | 3 φ        |
| 0.5   | 1. 3 mm | 2 φ          | 0.5  | 1. 9 mm  | 2.5 ø     | 0.75 | 2.7mm   | 3 φ        |
| 0.85  | 1. 5 mm | 2 φ          | 0.75 | 2. 1 mm  | 2.5 ø     | 1.25 | 3. 1mm  | 3.5 ø      |
|       |         |              | 1.25 | 2.7mm    | 3 φ       | 2.0  | 3. 4 mm | 4 <i>φ</i> |
|       |         |              | 2.0  | 3. 0 m m | 3.5 ø     |      |         |            |

| UL1571 |        | UL1015        |     |        | U L 1 0 0 7 |     |        |        |
|--------|--------|---------------|-----|--------|-------------|-----|--------|--------|
| AWG    | 仕上り外径  | ガイドパイプ        | AWG | 仕上り外径  | ガイドパイプ      | AWG | 仕上り外径  | ガイドパイプ |
| 28     | 0.88mm | 1. 5 ¢        | 28  | 2.00mm | 2.5 ø       | 28  | 1.20mm | 1. 5 ø |
| 26     | 0.98mm | 1. 5 ø        | 26  | 2.10mm | 2.5 ø       | 26  | 1.30mm | 1. 5 ø |
| 24     | 1.11mm | 1. 5 <i>ф</i> | 24  | 2.23mm | 2.5 ø       | 24  | 1.43mm | 2 φ    |
| 22     | 1.30mm | 2 φ           | 22  | 2.38mm | 3 φ         | 22  | 1.58mm | 2 φ    |
|        |        |               | 20  | 2.57mm | 3 φ         | 20  | 1.77mm | 2 φ    |
|        |        |               | 18  | 2.83mm | 3.5 ø       | 18  | 2.03mm | 2.5 ø  |
|        |        |               | 16  | 3.15mm | 3.5 ø       | 16  | 2.35mm | 3 φ    |

注意:線材メーカー,線材のクセ等により、この表より太いサイズのガイドパイプが適する場合 もあります。

#### 15. 各基板について

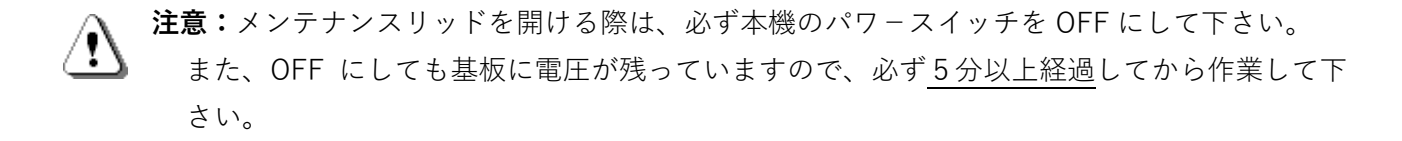

本体上面の2か所と背面の2か所のトラスネジを外すとメンテナンスリッドを開くことが出 来ます。

MDU5860基板 各モーターを制御している基板です。 (旧機種で使用している MDU6575基板とは互換性はありません)

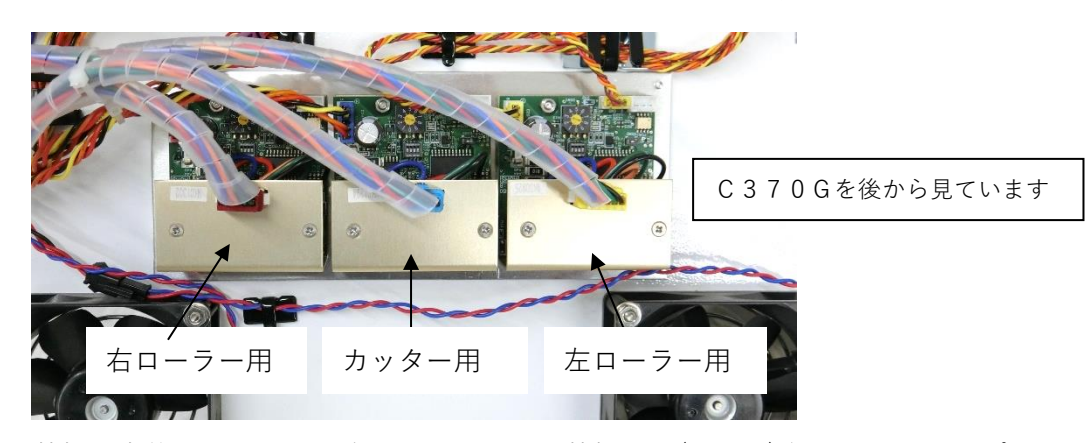

MDU 基板を本体から取り外す際は、MDU5860 基板の穴(2 カ所)奥の M3 キャップスクリュー を緩めるだけで取り外せます。(下写真矢印の穴)

基板はこれ以上分解しないで下さい。

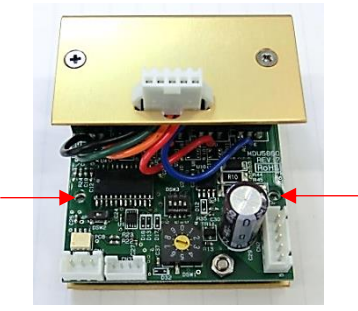

MDU 基板上、ロータリーディップスイッチのダイヤルはすべて"**3**"です。 その上にあるディップスイッチ(DSW3)は**2と3が上**側で、1と4は下側です。 基板左側にあるディップスイッチ(DSW2)は**右側**です。3枚の MDU 基板は同じ設定です。 基板交換の際は、各スイッチが上記になっているか確認して下さい。 (C370G は、MDU5860 基板 REV:6 以下は使用できません。)

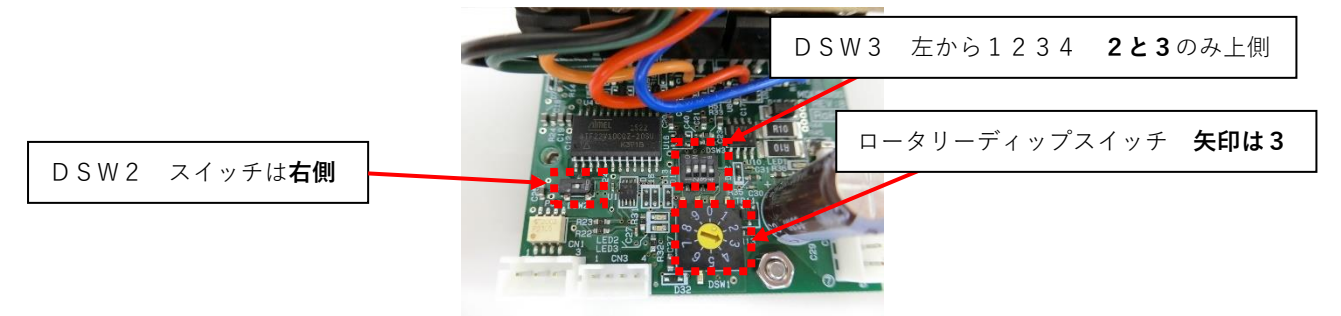

#### C37XGPW 基板(電源基板)

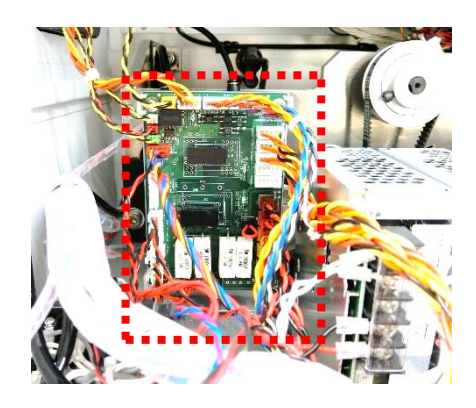

#### CASM5 基板(メイン基板)

操作パネル上面 6 カ所の M3 ボタンネジを外し、電源ボタンを掴んで持ち上げると操作パネルが 浮きます。

(メンテナンスリッドを開けて裏側から押し出すと簡単に浮かすことが出来ます) 操作パネルの裏側に CASM5 基板(メイン基板)が搭載されています。

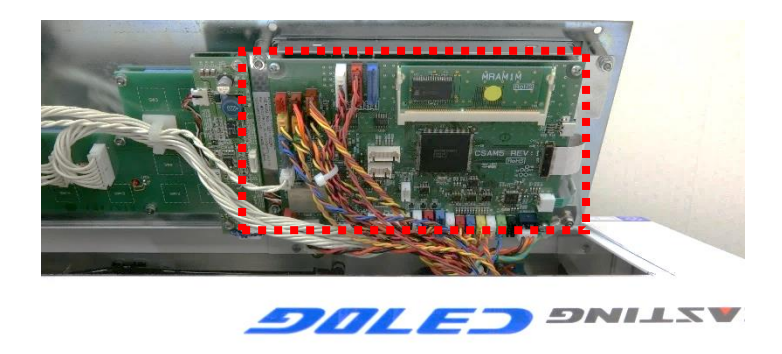

WILS**F**7

**注意**:各基板はむやみに取り外さないで下さい。内部清掃などのメンテナンス時は基板のコネク ターの脱落・緩みに注意して下さい。

**注意**:操作パネルを戻す際は、操作パネル裏側のハーネスが機構部に干渉しないようにして下さい。

| 型式                    |       | CASTING C370G                                   |  |  |  |  |
|-----------------------|-------|-------------------------------------------------|--|--|--|--|
| 外形寸法                  |       | 幅 450mm×奥行 450mm×高さ 270mm                       |  |  |  |  |
|                       | 重量    | 2 6 k g                                         |  |  |  |  |
|                       | 電源    | AC100V~240V(単相) ±10% 50Hz/60Hz                  |  |  |  |  |
| 氵                     | 肖費電力  | 25Wh(待機時) 122Wh(最大)                             |  |  |  |  |
| カッティング長さ<br>設定可能      |       | 0. 1mm~99999mm                                  |  |  |  |  |
| カッティング公差              |       | ± (0.1+0.0005×L) mm 以内 L=切断長<br>(但し線材による)       |  |  |  |  |
| 加工可能(理論値)<br>ストリップ長さ  |       | 先端 0.1mm~101mm<br>後端 0.1mm~30mm                 |  |  |  |  |
| 加                     | 種類    | AVSS, VSF, IV, KIV, KV, UL, テフロン, ガラス線等         |  |  |  |  |
| 工 <sub>線</sub><br>可 材 | サイズ   | AWG#10 (5. 5 s q) ~#32 (0. 03 s q)<br>(但し線材による) |  |  |  |  |
| 能                     | 外径サイズ | 最大�6mm (但し線材による)                                |  |  |  |  |
| 線材送り速度                |       | 可変可能                                            |  |  |  |  |
| 刃の材質                  |       | 超微粒子合金                                          |  |  |  |  |
| 動力                    |       | ステッピングモーター                                      |  |  |  |  |

仕 様

2024-04-15®

※ 本仕様は改良の為、予告なく変更することがあります。